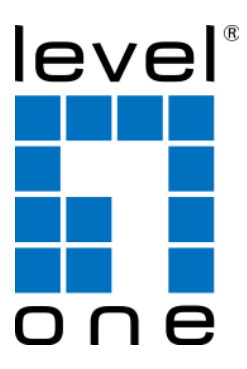

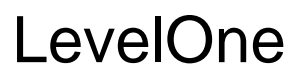

### WAB-6120

150Mbps Wireless Outdoor PoE AP

**User Manual** 

V1.0

### Copyright

Copyright © 2010 all rights reserved. No part of this publication may be reproduced, adapted, stored in a retrieval system, translated into any language, or transmitted in any form or by any means without the written permission of the supplier.

### **About This Manual**

This user manual is intended to guide professional installer to install the LEVELONE 150MBPS WIRELESS POE AP Wireless CPE and how to build the infrastructure centered on it. It includes procedures to assist you in avoiding unforeseen problems.

### Conventions

For your attention on important parts, special characters and patterns are used in this manual:

Note:

• This indicates an important note that you must pay attention to.

### A Warning:

• This indicates a warning or caution that you have to abide.

Bold: Indicates the function, important words, and so on.

#### **Federal Communication Commission Interference Statement**

This equipment has been tested and found to comply with the limits for a Class B digital device, pursuant to Part 15 of the FCC Rules. These limits are designed to provide reasonable protection against harmful interference in a residential installation. This equipment generates uses and can radiate radio frequency energy and, if not installed and used in accordance with the instructions, may cause harmful interference to radio communications. However, there is no guarantee that interference will not occur in a particular installation. If this equipment does cause harmful interference to radio or television reception, which can be determined by turning the equipment off and on, the user is encouraged to try to correct the interference by one of the following measures:

- Reorient or relocate the receiving antenna.
- Increase the separation between the equipment and receiver.
- Connect the equipment into an outlet on a circuit different from that to which the receiver is connected.
- Consult the dealer or an experienced radio/TV technician for help.

This device complies with Part 15 of the FCC Rules. Operation is subject to the following two conditions: (1) This device may not cause harmful interference, and (2) this device must accept any interference received, including interference that may cause undesired operation.

FCC Caution: Any changes or modifications not expressly approved by the party responsible for compliance could void the user's authority to operate this equipment.

### FCC Radiation Exposure Statement:

This equipment complies with FCC radiation exposure limits set forth for an uncontrolled environment. To avoid the possibility of exceeding radio frequency exposure limits, you shall beep a distance of at least 100cm between you and the antenna of the installed equipment. This transmitter must not be co-located or operating in conjunction with any other antenna or transmitter.

The availability of some specific channels and/or operational frequency bands are country dependent and are firmware programmed at the factory to match the intended destination. The firmware setting is not accessible by the end user.

#### Warranty

Standard hardware warranty is for one (1) year from date of shipment from Distributor. Warrants that hardware will conform to the current relevant published specifications and will be free from material defects in material and workmanship under normal use and service.

IN NO EVENT SHALL DISTRIBUTOR BE LIABLE TO YOU OR ANY OTHER PARTY FOR ANY DIRECT, INDIRECT, GENERAL, SPECIAL, INCIDENTAL, CONSEQUENTIAL, EXEMPLARY OR OTHER DAMAGE RISING OUT OF THE USE OR INABILITY TO USE THE PRODUCT (INCLUDING, WITHOUT LIMITATION, DAMAGES FOR LOSS OF BUSINESS PROFITS, BUSINESS INTERRUPTION, LOSS OF BUSINESS INFORMATION OR ANY OTHER PECUNIARY LOSS, OR FROM ANY BREACH OF WARRANTY, EVEN IF DISTRIBUTOR HAS BEEN ADVISED OF THE POSSIBILITY OF SUCH DAMAGES. IN NO CASE SHALL DISTRIBUTOR LIABILITY EXCEED THE AMOUNT YOU PAID FOR THE PRODUCT.

| Chapter 1 Introduction               | 1  |
|--------------------------------------|----|
| Introduction                         | 1  |
| Appearance                           | 2  |
| Key Features                         | 2  |
| Typical Application                  | 3  |
| Chapter 2 Hardware Installation      | 4  |
| Preparation before Installation      | 4  |
| Professional Installation Required   | 4  |
| Safety Precautions                   | 4  |
| Installation Precautions             | 5  |
| Product Package                      | 5  |
| Hardware Installation                | 7  |
| Connect up                           | 7  |
| Pole Mounting                        | 10 |
| Using the External Antenna           | 12 |
| Chapter 3 Basic Settings             | 14 |
| Factory Default Settings             | 14 |
| System Requirements                  | 15 |
| How to Login the Web-based Interface | 15 |
| Basic System Settings                | 17 |
| RADIUS Settings                      | 20 |
| Time Settings                        | 21 |
| Firewall Settings                    | 22 |
| Basic Wireless Settings              | 26 |
| Site Survey                          | 28 |
| Chapter 4 Advanced Settings          | 30 |
| Advanced Wireless Settings           | 30 |

### Content

| Appendix B. GPL Declamation                             | 52 |
|---------------------------------------------------------|----|
| Appendix A. ASCII                                       | 51 |
| Chapter 7 Troubleshooting                               | 49 |
| View Active DHCP Client Table                           | 48 |
| View ARP Table                                          | 47 |
| View Bridge Table                                       | 46 |
| View Network Flow Statistics                            | 46 |
| View Association List                                   | 45 |
| View LEVELONE 150MBPS WIRELESS POE AP Basic Information | 45 |
| Chapter 6 Status                                        | 45 |
| Ping Watch Dog                                          | 44 |
| Site Survey                                             | 43 |
| System Log                                              | 42 |
| Reboot                                                  | 42 |
| Restore Factory Default Settings                        | 41 |
| Backup/ Retrieve Settings                               | 40 |
| Upgrade Firmware                                        | 40 |
| Password                                                | 39 |
| Configure SNMPv3 User Profile                           | 38 |
| SNMP Management                                         | 37 |
| Chapter 5 Management                                    | 37 |
| WDS Settings                                            | 36 |
| Access Control                                          | 35 |
| Security Settings                                       | 33 |
| Wireless Security Settings                              | 33 |

### FIGURE

| Figure 1 LEVELONE 150MBPS WIRELESS POE AP | 2 |
|-------------------------------------------|---|
| Figure 2 Typical Application              | 3 |
| Figure 3 Move the Cover                   | 7 |
| Figure 4 Cable Connection                 | 7 |
| Figure 5 Seal the Bottom                  | 8 |
| Figure 6 Connect to PoE Injector          | 8 |
| Figure 7 Complete Set                     | 9 |
| Figure 8 Pole Mounting – Step 1 1         | 0 |
| Figure 9 Pole Mounting – Step 2 1         | 0 |
| Figure 10 Pole Mounting – Step 31         | 1 |
| Figure 11 Move the Rubber 1               | 2 |
| Figure 12 Login Page 1                    | 5 |
| Figure 13 Main Page 1                     | 6 |
| Figure 14 Basic System Settings 1         | 7 |
| Figure 15 IP Settings (Bridge)1           | 7 |
| Figure 16 IP Settings (Router)18          | 8 |
| Figure 17 RADIUS Settings 2               | 0 |
| Figure 18 Time Settings2                  | 0 |
| Figure 19 Source IP Filtering2            | 1 |
| Figure 20 Destination IP Filtering2       | 2 |
| Figure 21 Source Port Filtering           | 2 |
| Figure 22 Destination Port Filtering2     | 3 |
| Figure 23 Port Forwarding                 | 3 |
| Figure 24 DMZ24                           | 1 |
| Figure 25 Basic Wireless Settings 2       | 6 |
| Figure 26 Site Survey 2                   | 9 |
| Figure 27 Advanced Wireless Settings 3    | 0 |
| Figure 28 Security Settings               | 3 |
| Figure 29 Access Control                  | 5 |

| Figure 30 WDS Settings                  | .34  |
|-----------------------------------------|------|
| Figure 31 SNMP Management               | .35  |
| Figure 32 Configure SNMPv3 User Profile | .36  |
| Figure 33 Password                      | .37  |
| Figure 34 Upgrade Firmware              | 38   |
| Figure 35 Backup/Retrieve Settings      | 39   |
| Figure 36 Restore Settings              | . 41 |
| Figure 39 Basic Information             | . 45 |
| Figure 40 Connection                    | . 45 |
| Figure 41 Network Flow Statistics       | . 46 |
| Figure 42 Bridge Table                  | .44  |
| Figure 43 ARP Table                     | 44   |
| Figure 44 Active DHCP Client Table      | .45  |
| Figure 45 MAC Address                   | . 49 |

### TABLE

| Table 1 LEVELONE 150MBPS WIRELESS POE AP Factory Default Settings | 14 |
|-------------------------------------------------------------------|----|
| Table 2 ACSII                                                     | 51 |
| Table 3 Public Software Name and Description                      | 53 |

## **Chapter 1 Introduction**

### Introduction

Designed for outdoor environment application, the LEVELONE 150MBPS WIRELESS POE AP is a high-performance last-mile broadband solution that provides reliable wireless network coverage. As an IEEE 802.11b/g compliant wireless device, the LEVELONE 150MBPS WIRELESS POE AP is able to give stable and efficient wireless performance, while designed with IEEE 802.11n standard and high output power makes it possible to deliver several times faster data rate than normal wireless device and higher bandwidth with longer range for outdoor applications.

The LEVELONE 150MBPS WIRELESS POE AP supports four wireless communication connectivity (AP, Wireless Client, WDS and AP Repeater), allowing for various application requirements thus helping to find the key to the "last mile" with least effort.

With high output power and reliable performance, the LEVELONE 150MBPS WIRELESS POE AP is an ideal wireless broadband solution for wireless Internet service providers and system integrators!

### Appearance

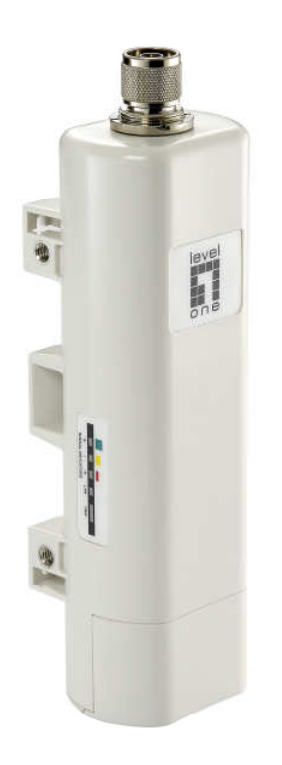

#### Figure 1 LEVELONE 150MBPS WIRELESS POE AP

### **Key Features**

- Compliant with IEEE 802.11b/g and IEEE 802.11n as well
- Support Power Through Ethernet which is supplied with 12V.
- High reliable watertight housing endures almost any harsh environments
- Four operating modes including AP, Wireless Client, WDS and AP Repeater
- Support 64/128/152-bit WEP and 802.1X, WPA, WPA2, WPA&WPA2, WPA-PSK, WPA2-PSK, and WPA-PSK&WPA2-PSK
- User-friendly Web and SNMP-based management interface

## **Typical Application**

This section describes the typical applications of LEVELONE 150MBPS WIRELESS POE AP. By default, it is set to AP mode which allows it to establish a wireless coverage; besides, it is also able to join any available wireless network under wireless client mode. The LEVELONE 150MBPS WIRELESS POE AP is able to deliver stable and efficient broadband connectivity for various applications.

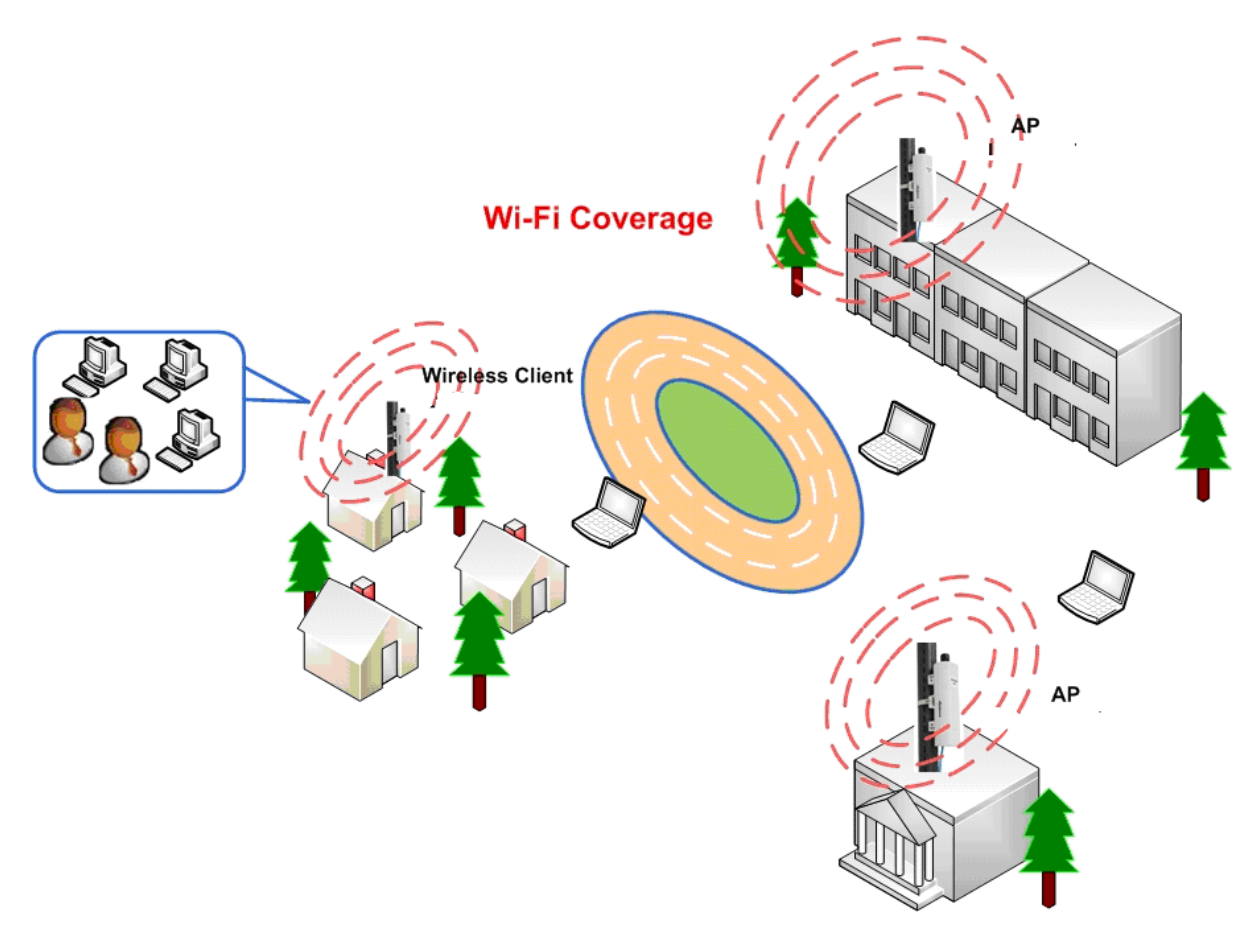

**Figure 2 Typical Application** 

Besides, the LEVELONE 150MBPS WIRELESS POE AP can also be applied into the following environments:

- Cost-effectively provide long distance backhaul for remote areas (e.g. village, oil well, island, mountain and etc.)
- Establish local backhaul for campus, farm and factory
- Provide and access for video streaming or surveillance for industrial and mining enterprises

## **Chapter 2 Hardware Installation**

This chapter describes safety precautions and product information you have to know and check before installing LEVELONE 150MBPS WIRELESS POE AP.

### **Preparation before Installation**

### **Professional Installation Required**

Please seek assistance from a professional installer who is well trained in the RF installation and knowledgeable in the local regulations.

### **Safety Precautions**

- 1. To keep you safe and install the hardware properly, please read and follow these safety precautions.
- If you are installing LEVELONE 150MBPS WIRELESS POE AP for the first time, for your safety as well as others', please seek assistance from a professional installer who has received safety training on the hazards involved.
- 3. Keep safety as well as performance in mind when selecting your installation site, especially where there are electric power and phone lines.
- 4. When installing LEVELONE 150MBPS WIRELESS POE AP, please note the following things:
  - Do not use a metal ladder;
  - Do not work on a wet or windy day;
  - Wear shoes with rubber soles and heels, rubber gloves, long sleeved shirt or jacket.
- 5. When the system is operational, avoid standing directly in front of it. Strong RF fields are present when the transmitter is on.

### **Installation Precautions**

To keep the LEVELONE 150MBPS WIRELESS POE AP well while you are installing it, please read and follow these installation precautions.

- Users MUST use a proper and well-installed surge arrestor with the LEVELONE 150MBPS WIRELESS POE AP; otherwise, a random lightening could easily cause fatal damage to LEVELONE 150MBPS WIRELESS POE AP. EMD (Lightning) DAMAGE IS NOT COVERED UNDER WARRNTY.
- Users MUST use the "Power cord & PoE Injector" shipped in the box with the LEVELONE 150MBPS WIRELESS POE AP. Use of other options will cause damage to the LEVELONE 150MBPS WIRELESS POE AP.
- 3. Users MUST power off the LEVELONE 150MBPS WIRELESS POE AP first before connecting the external antenna to it. Do not switch from built-in antenna to the external antenna from WEB management without physically attaching the external antenna onto the LEVELONE 150MBPS WIRELESS POE AP; otherwise, damage might be caused to the LEVELONE 150MBPS WIRELESS POE AP itself.

### **Product Package**

WAB-6120 PoE Injector DC Adapter Clamp RJ-45 Ethernet Cable Quick installation Guide CD Manual

Note:

• Product CD contains Quick Installation Guide and User Manual!

#### **Pole Mounting Ring**

![](_page_15_Picture_1.jpeg)

#### Power Cord & PoE Injector

![](_page_15_Picture_3.jpeg)

![](_page_15_Picture_4.jpeg)

 Users MUST use the "Power cord & PoE Injector" shipped in the box with the LEVELONE 150MBPS WIRELESS POE AP. Use of other options will cause damage to the LEVELONE 150MBPS WIRELESS POE AP.

## **Hardware Installation**

### Connect up

1. The bottom of the LEVELONE 150MBPS WIRELESS POE AP is a movable cover. Grab the cover and pull it back harder to take it out as the figure shown below.

![](_page_16_Picture_3.jpeg)

Figure 3 Move the Cover

2. Plug a standard Ethernet cable into the RJ45 port.

![](_page_16_Picture_6.jpeg)

Figure 4 Cable Connection

3. Slide the cover back to seal the bottom of the LEVELONE 150MBPS WIRELESS POE AP.

![](_page_17_Picture_1.jpeg)

Figure 5 Seal the Bottom

4. Plug the power cord into the DC port of the PoE injector as the following right picture shows.

![](_page_17_Picture_4.jpeg)

Figure 6 Connect to PoE Injector

5. Plug the other side of the Ethernet cable as shown in Step 3 into the PoE port of the PoE injector and get the complete set ready.

![](_page_18_Figure_1.jpeg)

Figure 7 Complete Set

### **Pole Mounting**

 Turn the LEVELONE 150MBPS WIRELESS POE AP over. Put the pole mounting ring through the middle hole of it. Note that you should unlock the pole mounting ring with a screw driver before putting it through LEVELONE 150MBPS WIRELESS POE AP as the following right picture shows.

![](_page_19_Picture_2.jpeg)

![](_page_19_Picture_3.jpeg)

Figure 8 Pole Mounting – Step 1

 Mount LEVELONE 150MBPS WIRELESS POE AP steadily to the pole by locking the pole mounting ring tightly.

![](_page_19_Picture_6.jpeg)

Figure 9 Pole Mounting – Step 2

3. Now you have completed the hardware installation of LEVELONE 150MBPS WIRELESS POE

AP.

![](_page_20_Picture_2.jpeg)

Figure 10 Pole Mounting – Step 3

### **Using the External Antenna**

If you prefer to use the external antenna with N-type connector for your application instead of the built-in directional antenna, please follow the steps below.

 Grab the black rubber on the top of LEVELONE 150MBPS WIRELESS POE AP, and slightly pull it up. The metal N-type connector will appear.

![](_page_21_Figure_3.jpeg)

Figure 11 Move the Rubber

 Connect your antenna with the N-type connector on the top of LEVELONE 150MBPS WIRELESS POE AP.

![](_page_21_Picture_6.jpeg)

- If you are going to use an external antenna on LEVELONE 150MBPS WIRELESS
   POE AP, get some cable in advance.
- Be aware of the force you use while connecting to the N-type connector, inappropriate force may damage the N-type connector!

### **Warning**:

 Users MUST power off the LEVELONE 150MBPS WIRELESS POE AP first before connecting the external antenna to it. Do not switch from built-in antenna to the external antenna from WEB management without physically attaching the external antenna onto the LEVELONE 150MBPS WIRELESS POE AP; otherwise, damage might be caused to the LEVELONE 150MBPS WIRELESS POE AP itself.

## **Chapter 3 Basic Settings**

### **Factory Default Settings**

We'll elaborate the LEVELONE 150MBPS WIRELESS POE AP factory default settings. You can re-acquire these parameters by default. If necessary, please refer to the "<u>Restore Factory Default</u> <u>Settings</u>".

Table 1 LEVELONE 150MBPS WIRELESS POE AP Factory Default Settings

| Features | 5                     | Factory Default Settings                                          |
|----------|-----------------------|-------------------------------------------------------------------|
| Usernam  | ne                    | admin                                                             |
| Passwor  | d                     | admin                                                             |
| Wireless | Device Name           | apXXXXXX (X represents the last 6 digits of Ethernet MAC address) |
| Operatin | g Mode                | AP                                                                |
| Data Rat | te                    | Auto                                                              |
|          | IP Address            | 192.168.1.1                                                       |
|          | Subnet Mask           | 255.255.255.0                                                     |
| LAN      | Gateway               | 0.0.0.0                                                           |
|          | Primary DNS Server    | 0.0.0.0                                                           |
|          | Secondary DNS Server  | 0.0.0.0                                                           |
| Spanning | g Tree                | Enable                                                            |
| 802.11 N | lode                  | 802.11b/g/n                                                       |
| Channel  | Number                | 6                                                                 |
| SSID     |                       | Wireless                                                          |
| Broadca  | st SSID               | Enable                                                            |
| HT Prote | ect                   | Disable                                                           |
| Data Rat | ie                    | Auto                                                              |
| Output P | ower                  | 100% (Full)                                                       |
| Channel  | Mode                  | 20MHz                                                             |
| WMM      |                       | Enabled                                                           |
| RTS Thr  | eshold (byte)         | 2346                                                              |
| Fragmer  | ntation Length (byte) | 2346                                                              |
| Beacon   | Interval              | 100                                                               |
| DTIM Int | erval                 | 1                                                                 |
| Space in | Meter                 | 0                                                                 |
| Flow Co  | ntrol by AP           | Disable                                                           |
| Security |                       | Open System                                                       |

| Encryptic | n                    | None    |
|-----------|----------------------|---------|
| Wireless  | Separation           | Disable |
| Access C  | Control              | Disable |
|           | Enable/Disable       | Enable  |
|           | Read Community Name  | Public  |
| SINIVIE   | Write Community Name | Private |
|           | IP Address           | 0.0.0.0 |

### **System Requirements**

Before configuration, please make sure your system meets the following requirements:

- A computer coupled with 10/ 100 Base-TX adapter;
- Configure the computer with a static IP address of 192.168.1.x, as the default IP address of LEVELONE 150MBPS WIRELESS POE AP is 192.168.1.1. (X cannot be 0, 1, nor 255);
- A Web browser on PC for configuration such as Microsoft Internet Explorer 6.0 or above, Netscape or Firefox.

### How to Login the Web-based Interface

The LEVELONE 150MBPS WIRELESS POE AP provides you with user-friendly Web-based management tool.

Open Web browser and enter the IP address (Default: 192.168.1.1) of LEVELONE 150MBPS
 WIRELESS POE AP into the address field. You will see the login page as below.

| Wireles  | s Broadband Access Point |
|----------|--------------------------|
| Name     | admin                    |
| Password | Login Reset              |

#### Figure 12 Login Page

Enter the username (Default: admin) and password (Default: admin) respectively and click "Login" to login the main page of LEVELONE 150MBPS WIRELESS POE AP. As you can see, this management interface provides five main options in the black bar above, which are Status, System, Wireless, Management and Tools.

| Statuc           | System                 | Wireless                   | Management                 | Tools             |
|------------------|------------------------|----------------------------|----------------------------|-------------------|
| Status           | System                 | Witeless                   | Management                 | TOOIS             |
| Information »    | A 150 A                |                            |                            |                   |
|                  | Informatio             | n                          |                            |                   |
| Connections      | This page shows the cu | urrent status and some bas | ic settings of the device. |                   |
| Network Flow     | 1                      |                            |                            | 20 <sup>1</sup> 0 |
|                  | System Informatio      | n                          |                            |                   |
| Bridge Table     | Model Name             |                            |                            |                   |
| ARP Table        | Device Name            | ap20fabc                   |                            |                   |
|                  | MAC Address            | 00:19:70:20:               | fa:bc                      |                   |
| DHCP Client List | Country/Region         | United State               | s                          |                   |
|                  | Firmware Version       | 2.0.1                      |                            |                   |
|                  | LAN Settings           |                            |                            |                   |
|                  | IP Address             | 192.168.1.1                |                            |                   |
|                  | Subnet Mask            | 255.255.255                | 5.0                        |                   |
|                  | Gateway IP Address     | 0.0.0.0                    |                            |                   |
|                  | MAC Address            | 00:19:70:20:               | fa:bc                      |                   |

#### Figure 13 Main Page

## Note:

• The username and password are case-sensitive, and the password should be no

more than 19 characters!

### **Basic System Settings**

For users who use the LEVELONE 150MBPS WIRELESS POE AP for the first time, it is recommended that you begin configuration from "**Basic Settings**" in "**System**" shown below:

| Status                        | System          | Wireless      | Management                         | Tools |
|-------------------------------|-----------------|---------------|------------------------------------|-------|
| Basic Settings »              | Deale Ce        | 41.0.0.0      |                                    |       |
| ' Settings(Bridge)            | Basic Settings. | ttings        |                                    |       |
| <sup>o</sup> Settings(Router) |                 |               |                                    |       |
| RADIUS Settings               | Network Modes:  | Bridge 💌      |                                    |       |
| Theorem Securitys             | Device Name :   | ap20fabc      | (max. 15 characters and no spaces) |       |
| Time Settings                 | Country/Region: | United States | ×                                  |       |
| Firewall Settings             |                 | . <u></u>     | x 7 <u>4</u> x                     |       |

#### **Figure 14 Basic System Settings**

#### Basic Settings

**Network Mode**: Specify the network mode, including Bridge and Router. It is easy to configure parameters in Bridge Mode; however, users must pay extra attention to the way they configure the device when it is set to Router Mode. For details, please refer to "**IP Settings (Router)**".

**Device Name**: Specify the device name, which is composed of no more than 15 characters with (0-9), (A-Z), (a-z) or (-).

<u>Country Region</u>: The availability of some specific channels and/or operational frequency bands is country dependent.

#### IP Settings (Bridge)

This is available only under Bridge network mode. Open "**IP Settings (Bridge)**" in "**System**" as below to configure the parameters for LAN which connects to the LAN port of LEVELONE 150MBPS WIRELESS POE AP. In this page, users may change the settings for IP Address, Subnet Mask, and DHCP Server.

| Status                               | System                    | Wireless                  | Management                          | Tools       |
|--------------------------------------|---------------------------|---------------------------|-------------------------------------|-------------|
| Basic Settings                       |                           |                           |                                     |             |
|                                      | Bridge IP S               | ettings                   |                                     |             |
| <pre>Settings(Bridge) &gt;&gt;</pre> | Use this page to configur | e the parameters for loca | area network which connects to th   | ne LAN port |
| Settings(Router)                     | of your Access Point. He  | re you may change the se  | etting for IP address, subnet mask, | DHCP.       |
| RADIUS Settings                      | IP Address Assignm        | ent                       |                                     |             |
|                                      | O Obtain IP Address Au    | tomatically               |                                     |             |
| Time Settings                        | Use Fixed IP Address      | a and a carry             |                                     |             |
| Firewall Settings                    | IP Address :              | 192.168.1.1               |                                     |             |
|                                      | Subnet Mask :             | 255.255.255.0             |                                     |             |
|                                      | Gateway Ip Address :      | 0.0.0                     |                                     |             |
|                                      | DNS 1:                    | 0.0.0                     |                                     |             |
|                                      | DNS 2:                    | 0.0.0                     |                                     |             |
|                                      | Spanning Tree:            | Enabled                   | Disabled                            |             |

Figure 15 IP Settings (Bridge)

**Obtain IP Address Automatically**: If a DHCP server exists in your network, you can check this option, thus the LEVELONE 150MBPS WIRELESS POE AP is able to obtain IP settings automatically from that DHCP server.

**Note**: When the IP address of the LEVELONE 150MBPS WIRELESS POE AP is changed, the clients on the network often need to wait for a while or even reboot before they can access the new IP address. For an immediate access to the bridge, please flush the netbios cache on the client computer by running the "nbtstat –r" command before using the device name of the LEVELONE 150MBPS WIRELESS POE AP to access its Web Management page.

<u>Use Fixed IP Address</u>: Check this option. You have to specify a static IP address, subnet mask, default gateway and DNS server for LEVELONE 150MBPS WIRELESS POE AP manually. Make sure the specified IP address is unique on your network in order to prevent IP conflict.

**Spanning Tree**: Spanning Tree Protocol (STP) is a link management protocol for AP which provides path redundancy while preventing loops in a network. STP allows only one active path at a time between the access points but establish the redundant link as a backup if the initial link fails.

#### IP Settings (Router)

This is available only under Router mode. Open "IP Settings (Router)" in "System" below to Chapter 3 Basic Settings Page 18 configure the parameters of LEVELONE 150MBPS WIRELESS POE AP for accessing the Internet.

|                       | System                                            | Wireless                                         | Management                          | Tools        |
|-----------------------|---------------------------------------------------|--------------------------------------------------|-------------------------------------|--------------|
| Basic Settings        | Router IP S                                       | Settings                                         |                                     |              |
| P Settings(Bridge)    | Use this page to config<br>access method to Stati | ure the parameters for acc<br>c IP, DHCP, PPPOE. | essing to the Internet. Here you ma | y change the |
| P Settings(Router) >> | WAN Settings:                                     |                                                  |                                     |              |
| RADIUS Settings       | WAN Access Type:                                  | Static IP 💌                                      |                                     |              |
| Time Settings         | IP Address :                                      | 192.168.0.99                                     |                                     |              |
| Firewall Settings     | Subnet Mask:                                      | 255.255.255.0                                    |                                     |              |
|                       | Default Gateway :                                 | 192.168.0.254                                    |                                     |              |
|                       | DNS 1:                                            | 0.0.0                                            |                                     |              |
|                       | DNS 2:                                            | 0.0.0                                            |                                     |              |
|                       | LAN Settings:                                     |                                                  |                                     |              |
|                       | IP Address ;                                      | 192.168.1.1                                      |                                     |              |
|                       | Subnet Mask :                                     | 255.255.255.0                                    |                                     |              |

#### Figure 16 IP Settings (Router)

<u>WAN Settings</u>: Specify the Internet access method to Static IP, DHCP or PPPOE. Users must enter WAN IP Address, Subnet Mask, Gateway settings provided by your ISPs.

**LAN Settings**: When DHCP Server is disabled, users can specify IP address and subnet mask for LEVELONE 150MBPS WIRELESS POE AP manually. Make sure the specified IP address is unique on your network in order to prevent IP conflict. When DHCP Server is enabled, users may specify DHCP IP Address Range, DHCP Subnet Mask, DHCP Gateway and Lease Time (15-44640 minutes).

### **Warning**:

- In AP mode, LEVELONE 150MBPS WIRELESS POE AP must establish connection with another wireless device before it is set to Router mode. In Router mode, it is impossible for users to access device via wired port, for WAN is on wired port and LAN is on wireless port. Users can access device through the wireless device connected with LEVELONE 150MBPS WIRELESS POE AP.
- In CPE mode, users can access LEVELONE 150MBPS WIRELESS POE AP via its wired port, for WAN is on wireless port and LAN is on wired port when device is set to

Router mode.

 Bridge mode and AP Repeater mode are similar to AP mode when device is set to Router mode; WAN is on wired port and LAN is on wireless port. Thus users must also connect LEVELONE 150MBPS WIRELESS POE AP with another wireless device before it is set to Router mode and access LEVELONE 150MBPS WIRELESS POE AP via the connected wireless device.

### **RADIUS Settings**

RADIUS (Remote Authentication Dial-In User Service) is a server for remote user authentication and accounting; playing a central role in the network in providing the capabilities of authenticating, authorizing, accounting, auditing, alarming and etc. It allows an organization to maintain user profiles in a central database that all remote servers can share.

| Status              | System                   | Wireless                | Management | Tools |
|---------------------|--------------------------|-------------------------|------------|-------|
| Basic Settings      |                          | ttinge                  |            |       |
| IP Settings(Bridge) | Use this page to set the | radius server settings. |            |       |
| IP Settings(Router) |                          |                         |            |       |
| RADIUS Settings >>  | Authentication RAI       | JIUS Server:            |            |       |
| Time Settings       | P Address                | 1812                    |            |       |
| Firewall Settings   | Shared Secret            |                         |            |       |
| -                   | Reauthentication Time :  | 3600                    | Seconds    |       |
|                     | Global-Key Update        |                         |            |       |
|                     | every 3600 Secon         | ds                      |            |       |
|                     | ○ every 1000 x1000       | Packets                 |            |       |

Open "RADIUS Settings" in "System" to make RADIUS configuration.

#### Figure 1715 RADIUS Settings

#### Authentication RADIUS Server

This is for RADIUS authentication. It can communicate with RADIUS through IP Address, Port and

Shared Secret.

IP Address: Enter the IP address of the Radius Server;

Port: Enter the port number of the Radius Server;

<u>Shared Secret</u>: This secret, which is composed of no more than 31 characters, is shared by the LEVELONE 150MBPS WIRELESS POE AP and RADIUS during authentication.

**<u>Re-authentication Time</u>**: Set the time interval between two authentications.

<u>Global-Key Update</u>: Check this option and specify the time interval between two global-key updates.

### **Time Settings**

Compliant with NTP, the LEVELONE 150MBPS WIRELESS POE AP is capable of keeping its time in complete accord with the Internet time. Make configuration in "**Time Settings**" from "**System**". To use this feature, check "**Enable NTP Client Update**" in advance.

| Status             | System                | Wireless                                                                                                  | Management                             | Tools |  |  |  |
|--------------------|-----------------------|----------------------------------------------------------------------------------------------------|----------------------------------------|-------|--|--|--|
| Basic Settings     | Time Or Wi            |                                                                                                    |                                        |       |  |  |  |
| P Settings(Bridge) | You can synchronize S | Time Settings<br>You can synchronize System Log's time stamp with a public time server over the Internet. |                                        |       |  |  |  |
| P Settings(Router) | Current Time :        | Current Time : Yr 2000 Mon 1 Day 1 Hr 0 Mn 24 Sec 43                                                      |                                        |       |  |  |  |
| RADIUS Settings    | Time Zone Select :    | (GMT)Greenwich Mean                                                                                       | I Time: Dublin, Edinburgh, Lisbon, Lon | don 💌 |  |  |  |
| A                  | Enable NTP client     | update                                                                                                    |                                        |       |  |  |  |
| Time Settings >>   | O NTP server :        | 192.5.41.41 - North Ar                                                                                    | merica. 😒                              |       |  |  |  |
|                    |                       | 10000000000000000000000000000000000000                                                                    |                                        |       |  |  |  |

Figure 18 Time Settings

#### Current Time

Display the present time in Yr, Mon, Day, Hr, Min and Sec.A

#### Time Zone Select

Select the time zone from the dropdown list.

#### NTP Server

Select the time server from the "**NTP Serve**r" dropdown list or manually input the IP address of available time server into "**Manual IP**".

Hit "Apply" to save settings.

### **Firewall Settings**

The firewall is a system or group of systems that enforce an access control policy between two networks. It may also be defined as a mechanism used to protect a trusted network from an un-trusted network. LEVELONE 150MBPS WIRELESS POE AP has capabilities of Source IP Filtering, Destination IP Filtering, Source Port Filtering, Destination Port Filtering, Port Forwarding as well as DMZ. This is available only under Router Mode.

**Source IP Filtering**: The source IP filtering gives users the ability to restrict certain types of data packets from your local network to Internet through LEVELONE 150MBPS WIRELESS POE AP. Use of such filters can be helpful in securing or restricting your local network.

| Status                        | System                                | Wireless                        | Management                                | Tools      |
|-------------------------------|---------------------------------------|---------------------------------|-------------------------------------------|------------|
| Basic Settings                | Source                                | DEiltoring                      |                                           |            |
| P Settings(Bridge)            | Entries in this table                 | are used to restrict certain to | voes of data packets from your local n    | network to |
| <sup>o</sup> Settings(Router) | Internet through th<br>local network. | e Gateway. Use of such filter   | s can be helpful in securing or restricti | ing your   |
| RADIUS Settings               |                                       | - ID Fillesia                   |                                           |            |
| Time Settings                 | Local IP Address:                     | e iP Filtenng                   | ]                                         |            |
| Firewall Settings             | Comment:                              |                                 | 9-1                                       |            |
| Src IP Filtering »            |                                       | Apply                           | Cancel                                    |            |
| Dest IP Filtering             |                                       |                                 |                                           |            |
| Src Port Filtering            | Current Filter Tab                    | le:                             |                                           | -          |
| Dest Port Filtering           | Local IP                              | Address Com                     | ment select                               | Ealt       |
| Port Forwarding               |                                       | Delete Selected                 | Delete All Cancel                         |            |
| 3                             |                                       |                                 |                                           |            |

**Figure 19 Source IP Filtering** 

**Destination IP Filtering**: The destination IP filtering gives you the ability to restrict the computers in LAN from accessing certain websites in WAN according to specified IP addresses. Check the "**Enable Source IP Filtering**" checkbox and enter the IP address of the clients to be restricted. Hit **Apply** to make the setting take effect.

| Status              | System                | Wireless                      | Management                                    | Tools           |
|---------------------|-----------------------|-------------------------------|-----------------------------------------------|-----------------|
|                     |                       |                               |                                               |                 |
| Basic Settings      | Destinatio            | on IP Filtering               |                                               |                 |
| IP Settings(Bridge) | Entries in this table | are used to restrict the comp | <b>d</b><br>outers in LAN from accessing cert | ain websites in |
| IP Settings(Router) | WAN according to IF   | Paddress.                     | -                                             |                 |
| RADIUS Settings     | Enable Destin         | ation IP Filtering            |                                               |                 |
| Time Settings       | Destination IP Addre  | ISS :                         | ]                                             |                 |
| Firewall Settings   |                       |                               |                                               |                 |
| Src IP Filtering    |                       | Apply                         | Cancel                                        |                 |
| Dest IP Filtering 🐝 | Current Filter Table  | 6:                            |                                               |                 |
| Src Port Filtering  | Destination I         | IP Address Com                | ment Select                                   | Edit            |
|                     |                       |                               |                                               |                 |

**Figure 20 Destination IP Filtering** 

**Source Port Filtering**: The source port filtering enable you to restrict certain ports of data packets from your local network to Internet through LEVELONE 150MBPS WIRELESS POE AP. Use of such filters can be helpful in securing or restricting your local network.

| Status               | System                              | Wireless                          | Managen                 | nent                    | Tools |
|----------------------|-------------------------------------|-----------------------------------|-------------------------|-------------------------|-------|
| Basic Settings       | Source                              | Dort Filtoring                    |                         |                         |       |
| Settings(Bridge)     | Entries in this table               | e are used to restrict certain po | orts of data packets fr | rom vour local netwo    | rk to |
| Settings(Router)     | Internet through the local network. | he Gateway. Use of such filters   | can be helpful in sec   | curing or restricting y | our   |
| RADIUS Settings      |                                     | no Red Ellering                   |                         |                         |       |
| Time Settings        | Port Range :                        |                                   |                         |                         |       |
| Firewall Settings    | Protocol :                          | Both 😒                            | 1                       |                         |       |
| Src IP Filtering     | Comment .                           |                                   |                         |                         | 1     |
| Dest IP Filtering    |                                     | Apply Changes                     | s Cancel                |                         |       |
| Src Port Filtering w | Current Filter Ta                   | ble :                             |                         | - AL                    |       |
| Dest Port Filtering  | Source Por                          | rt Range Protocol                 | Comment                 | Select Ed               | lit   |
| Port Forwarding      |                                     | Delete Selected                   | Delete All Cano         | cel                     |       |
| DM7                  |                                     |                                   |                         |                         |       |

**Figure 21 Source Port Filtering** 

**Destination Port Filtering**: The destination port filtering enables you to restrict certain ports of data packets from your local network to Internet through LEVELONE 150MBPS WIRELESS POE AP. Use of such filters can be helpful in securing or restricting your local network.

| 3                     | 8                                   |                                 |                                  |                       |       |
|-----------------------|-------------------------------------|---------------------------------|----------------------------------|-----------------------|-------|
| Status                | System                              | Wireless                        | Manageme                         | nt                    | Tools |
| Basic Settings        | Dectinati                           | on Port Filtori                 | na                               |                       |       |
| IP Settings(Bridge)   | Entries in this table               | are used to restrict certain po | ing<br>orts of data packets from | n your local network  | < to  |
| IP Settings(Router)   | Internet through the local network. | ne Gateway. Use of such filters | can be helpful in securi         | ng or restricting you | 31    |
| RADIUS Settings       | Enable Desti                        | nation Port Filtering           |                                  |                       |       |
| Time Settings         | Port Range :                        |                                 |                                  |                       |       |
| Firewall Settings     | Protocol :<br>Comment :             | Both 😒                          | 1                                |                       |       |
| Src IP Filtering      |                                     |                                 |                                  |                       |       |
| Dest IP Filtering     |                                     | Apply Change                    | s Cancel                         |                       |       |
| Src Port Filtering    | Current Filter Tab                  | ole :                           |                                  |                       |       |
| Dest Port Filtering » | Dest Port                           | Range Protocol                  | Comment                          | Select Edit           |       |
| Dest Fastureding      |                                     | 1 211 21 1 1                    |                                  | 1                     |       |

**Figure 22 Destination Port Filtering** 

**Port Forwarding**: The port forwarding allows you to automatically redirect common network services to a specific machine behind the NAT firewall. These settings ne are only necessary if you wish to host some sort of server like a web server or mail server on the private local network behind LEVELONE 150MBPS WIRELESS POE AP's NAT firewall.

| Status              | System                                  | Wireless                                                             | Management                                                                  | Tools                      |
|---------------------|-----------------------------------------|----------------------------------------------------------------------|-----------------------------------------------------------------------------|----------------------------|
| Basic Settings      | Port For                                | warding                                                              |                                                                             |                            |
| IP Settings(Bridge) | Entries in this tab<br>machine behind t | e allow you to automatically re<br>he NAT firewall. These settings : | direct common network services to a<br>are only necessary if you wish to ho | a specific<br>st some sort |
| IP Settings(Router) | of server like a w<br>NAT firewall.     | eb server or mail server on the                                      | private local network behind your G                                         | Jateway's                  |
| RADIUS Settings     | Cooble Port                             | Forwardina                                                           |                                                                             |                            |
| Time Settings       | IP Address :                            |                                                                      | ]                                                                           |                            |
| Firewall Settings   | Protocol:                               | Bath                                                                 |                                                                             |                            |
| Src IP Filtering    | Comment:                                |                                                                      |                                                                             |                            |
| Dest IP Filtering   |                                         |                                                                      |                                                                             |                            |
| Src Port Filtering  |                                         | Apply                                                                | Cancel                                                                      |                            |
| Dest Port Filtering | Current Port For                        | warding Table:                                                       | commont Coloct                                                              | Exist                      |
| Port Converding     |                                         | ness rividedi Politikaligi                                           | e comment Select                                                            | Lun                        |

**Figure 23 Port Forwarding** 

**DMZ**: A Demilitarized Zone is used to provide Internet services without sacrificing unauthorized access to its local private network. Typically, the DMZ host contains devices accessible to the Internet traffic, such as Web (HTTP) servers, FTP servers, SMTP (e-mail) servers and DNS servers.

|                     |                                          |                                                                |                                                                               | Logout          |
|---------------------|------------------------------------------|----------------------------------------------------------------|-------------------------------------------------------------------------------|-----------------|
| Status              | System                                   | Wireless                                                       | Management                                                                    | Tools           |
| Basic Settings      | DMZ                                      |                                                                |                                                                               |                 |
| IP Settings(Bridge) |                                          | one is used to provide Internet                                | t services without sacrificing unautho                                        | rized access    |
| IP Settings(Router) | to its local private<br>such as Web (HTT | network. Typically, the DMZ h<br>P ) servers, FTP servers,SMTP | nost contains devices accessible to In<br>? (e-mail) servers and DNS servers. | ternet traffic, |
| RADIUS Settings     | Enable DMZ                               |                                                                |                                                                               |                 |
| Time Settings       | DMZ Host IP Addre                        | 0.0.0.0                                                        |                                                                               | C.              |
| Firewall Settings   |                                          | Apply Chang                                                    | es Cancel                                                                     |                 |
| Src IP Filtering    |                                          |                                                                |                                                                               |                 |
| Dest IP Filtering   |                                          |                                                                |                                                                               |                 |
| Src Port Filtering  |                                          |                                                                |                                                                               |                 |
| Dest Port Filtering |                                          |                                                                |                                                                               |                 |
| Port Forwarding     |                                          |                                                                |                                                                               |                 |
| DM7                 |                                          |                                                                |                                                                               |                 |

Figure 24 DMZ

### **Basic Wireless Settings**

Open "Basic Settings" in "Wireless" as below to make basic wireless configuration.

| Status            | System                           | Wireless            | Management                          | Tools     |
|-------------------|----------------------------------|---------------------|-------------------------------------|-----------|
| Basic Settings »  |                                  |                     |                                     |           |
| Security Settings | Wireless Bas                     | ic Settings         | sess LAN clients which may connec   | t to your |
| Advanced Settings | Access Point. Here you may       | change wireless mod | e as well as wireless network parar | neters.   |
| Access Control    | Disable Wireless LAN I           | nterface            |                                     |           |
| MIDE Carthan      | Wireless Mode :                  | AP                  | Site Survey                         |           |
| wbs Settings      | Wireless Network Name<br>(SSID): | Wireless            |                                     |           |
|                   | Broadcast SSID:                  | 💿 Enabled 🔘 I       | Disabled                            |           |
|                   | 802.11 Mode :                    | 802.11b/g/n 💉       |                                     |           |
|                   | HT protect:                      | 🔿 Enabled 💿 I       | Disabled                            |           |
|                   | Channel Number:                  | 6 💌                 |                                     |           |
|                   | Antenna:                         | Internal (8 dBi)    | O External (N-Type)                 |           |
|                   | Output Power :                   | Full 💉              |                                     |           |
|                   | Data Rate:                       | Auto                |                                     |           |
|                   | Channel mode:                    | 20MHZ 💙             |                                     |           |
|                   | Extension channel protection     | None 💌              |                                     |           |

**Figure 16 Basic Wireless Settings** 

#### Disable Wireless LAN Interface

Check this option to disable WLAN interface, then the wireless module of LEVELONE 150MBPS WIRELESS POE AP will stop working and no wireless device can connect to it.

#### Wireless Mode

Four operating modes are available on LEVELONE 150MBPS WIRELESS POE AP.

<u>Wireless Client</u>: The LEVELONE 150MBPS WIRELESS POE AP is able to connect to the AP and thus join the wireless network around it.

<u>AP</u>: The LEVELONE 150MBPS WIRELESS POE AP establishes a wireless coverage and receives connectivity from other wireless devices.

**Bridge**: The LEVELONE 150MBPS WIRELESS POE AP establishes wireless connectivity with other APs by keying in remote MAC address. Please refer to the "WDS Setting" for detailed configuration.

<u>AP Repeater</u>: The LEVELONE 150MBPS WIRELESS POE AP servers as AP and Bridge concurrently. In other words, the LEVELONE 150MBPS WIRELESS POE AP can provide connectivity services for CPEs under WDS mode.

#### • Wireless Network Name (SSID)

**Chapter 3 Basic Settings** 

This wireless network name is shared among all associated devices in your wireless network. Keep it identical on all those devices. Note that the SSID is case-sensitive and can not exceed 32 characters.

#### Broadcast SSID

Under AP mode, hiding network name is necessary when you are in a wireless environment that may have potential risk. By disabling broadcast SSID, the STA can not scan and find LEVELONE 150MBPS WIRELESS POE AP, so that malicious attack by some illegal STA could be avoided.

#### 802.11 Mode

The LEVELONE 150MBPS WIRELESS POE AP can communicate with wireless devices of 802.11b/g or 802.11b/g/n. You can also select Auto and make it work under an appropriate wireless mode automatically.

#### HT Protect

Enable HT (High Throughput) protect to ensure HT transmission with MAC mechanism. Under 802.11n mode, wireless client can be divided into HT STA and Non-HT STA, among which the one with HT protect enabled gets higher throughput.

#### Channel Number

Channel varies much as the available band differs from country to country. Select a proper operating channel in the drop-down list according to your situation.

#### Antenna

By default, LEVELONE 150MBPS WIRELESS POE AP uses its built-in antenna for directional transmission; however, if you prefer to use an external antenna for your case-dependent applications, you can switch from "Internal (8 dBi)" to "External (N-Type)".

### Note:

 You are able to choose "External (N-Type)" only when you have well done installing the external antenna; otherwise, it might damage LEVELONE 150MBPS WIRELESS POE AP itself.

#### Output Power

Specify the signal transmission power. The higher the output power is, the wider the signal can cover, but the power consumption will be greater accordingly. Usually **"Full**" is preferred.

#### Data Rate

Usually "**Auto**" is preferred. Under this rate, the LEVELONE 150MBPS WIRELESS POE AP will automatically select the highest available rate to transmit. In some cases, however, like where there is no great demand for speed, you can have a relatively-low transmit rate for compromise of a long distance.

#### Channel Mode

Four levels are available: 5MHz, 10MHz, 20MHz and 40MHz. The last one can enhance data throughput, but it takes more bandwidth, thus it might cause potential interference.

#### Extension Channel Protection Mode

This is to avoid conflict with other wireless network and boost the ability of your device to catch all 802.11g transmissions. However, it may decrease wireless network performance. Compared to CTS-Self; the transmission amount of CTS-RTS is much lower.

#### Enable MAC Clone

Available only under wireless client mode, it hides the MAC address of the AP while displays the one of associated wireless client or the MAC address designated manually.

### Site Survey

Under wireless client mode, the LEVELONE 150MBPS WIRELESS POE AP is able to perform site survey, through which, information on the available access points will be detected.

Open "Basic Settings" in "Wireless", by clicking the "Site Survey" button beside "Wireless Mode" option, the wireless site survey window will popup with a list of available wireless networks around. Select the AP you would like to connect and click "Selected" to establish connection. The wireless site survey window can also be viewed by opening the "Site Survey" page in "Tools".

| elect | SSID               | Channel | MAC Address       | Wireless Mode | Signal | Security |
|-------|--------------------|---------|-------------------|---------------|--------|----------|
| 0     | Z-Com_W32_204      | 1       | 00:15:eb:00:02:04 | b/g           | -86    | NONE     |
| 0     | Z-Com_W32_204_WPA2 | 1       | 0e:15:eb:00:02:04 | b/g           | -87    | WPA2     |
|       |                    |         |                   |               |        |          |
|       |                    |         |                   |               |        |          |
|       |                    |         |                   |               |        |          |

Figure 17 Site Survey

## **Chapter 4 Advanced Settings**

### **Advanced Wireless Settings**

Open "Advanced Settings" in "Wireless" to make advanced wireless settings.

|                     |                                          |                                                                                  |            | Logout |
|---------------------|------------------------------------------|----------------------------------------------------------------------------------|------------|--------|
| Status              | System                                   | Wireless                                                                         | Management | Tools  |
| Basic Settings      | WMM Support:                             | 🖲 Enabled 🔵 Disabled                                                             |            |        |
| Security Settings   | A-MPDU aggregation<br>A-MSDU aggregation | <ul> <li>Enabled</li> <li>Disabled</li> <li>Enabled</li> <li>Disabled</li> </ul> |            |        |
| Advanced Settings » | Short GI                                 | 💿 Enabled 🔘 Disabled                                                             |            |        |
| Access Control      | RTS Threshold:<br>Fragment Threshold:    | 2346 (1-2346)<br>2346 (256-2346)                                                 |            |        |
| WDS Settings        | Beacon Interval:                         | 100 (20-1024 ms)                                                                 |            |        |
|                     | DTIM Interval:                           | 1 (1-255)                                                                        |            |        |
|                     | Preamble Type:                           | 🔿 Long 💿 Short                                                                   |            |        |
|                     | IGMP Snooping:                           | 💿 Enabled 🔘 Disabled                                                             |            |        |
|                     | Wireless Separation:                     | O Enabled 💿 Disabled                                                             |            |        |
|                     | RIFS:                                    | 📀 Enabled 🔘 Disabled                                                             |            |        |
|                     | Link Intergration:                       | 🔘 Enabled 💿 Disabled                                                             |            |        |
|                     | Max. Station Num:                        | 32 (0-32)                                                                        |            |        |
|                     | Space In Meter:                          | <b>J</b>                                                                         | 0 (0-100   | 1000m) |
|                     | ACK Timeout:                             | 100 (100-767 microsecond                                                         | Y          |        |

**Figure 18 Advanced Wireless Settings** 

#### WMM Support

WMM (Wi-Fi Multimedia) is a subset of 802.11e. It allows wireless communication to define a priority limit on the basis of data type under AP mode only, thus those time-sensitive data, like video/audio data, may own a higher priority than common one. To enable WMM, the wireless client should also support it.

#### A-MPDU/A-MSDU Aggregation

The data rate of your AP except wireless client mode, could be enhanced greatly with this option enabled; however, if your wireless clients don't support A-MPDU/A-MSDU aggregation, it is not recommended to enable it.

#### Short GI

Under 802.11n mode, enable it to obtain better data rate if there is no negative compatibility issue.

#### RTS Threshold

The LEVELONE 150MBPS WIRELESS POE AP sends RTS (Request to Send) frames to certain receiving station and negotiates the sending of a data frame. After receiving an RTS, that STA responds with a CTS (Clear to Send) frame to acknowledge the right to start transmission. The setting range is 0 to 2346 in byte. Setting it too low may result in poor network performance. Leave it at its default of 2346 is recommended.

#### Fragmentation Length

Specify the maximum size in byte for a packet before data is fragmented into multiple packets. Setting it too low may result in poor network performance. Leave it at its default of 2346 is recommended.

#### Beacon Interval

Specify the frequency interval to broadcast packets. Enter a value between 20 and 1024.

#### DTIM Interval

DTIM, which stands for Delivery Traffic Indication Message, is contained in the data packets. It is for enhancing the wireless transmission efficiency. The default is set to 1. Enter a value between 1 and 255.

#### Preamble Type

It defines some details on the 802.11 physical layer. "Long" and "Short" are available.

#### IGMP Snooping

IGMP snooping is the process of listening to IGMP network traffic. By enabling IGMP snooping, the AP will listen to IGMP membership reports, queries and leave messages to identify the ports that are members of multicast groups. Multicast traffic will only be forwarded to ports identified as members of the specific multicast group or groups.

#### • Wireless Separation

Wireless separation is an ideal way to enhance the security of network transmission. Under the mode except wirless client mode, enable "Wireless Separation" can prevent the communication among associated wireless clients.

#### RIFS

RIFS (Reduced Interframe Spacing) is a means of reducing overhead and thereby increasing network efficiency.

#### Link Integration

Available under AP/Bridge/AP repeater mode, it monitors the connection on the Ethernet port by checking "**Enabled**". It can inform the associating wireless clients as soon as the disconnection occurs.

#### Max. Station Num

Available only under AP mode, it defines the maximum amount of wireless clients allowed to be connected.

#### • Space in Meter/ACK Timeout

To decrease the chances of data retransmission at long distance, the LEVELONE 150MBPS WIRELESS POE AP can automatically adjust proper ACK timeout value by specifying distance of the two nodes.

#### Flow Control

It allows the administrator to specify the incoming and outgoing traffic limit by checking "Enable Traffic Shaping". This is only available in Router mode.

### Note:

 We strongly recommend you leave most advanced settings at their defaults except "Distance in Meters" adjusted the parameter for real distance; any modification on them may negatively impact the performance of your wireless network.

### **Wireless Security Settings**

To prevent unauthorized radios from accessing data transmitting over the connectivity, the LEVELONE 150MBPS WIRELESS POE AP provides you with rock solid security settings.

### **Security Settings**

Open "Security Settings" in "Wireless" as below:

| Status               | System                  | Wireless          | Management    | Tools |
|----------------------|-------------------------|-------------------|---------------|-------|
| Basic Settings       | Convertine Con          |                   |               |       |
| Security Settings ** | Custom WLAN's security  | profile settings. |               |       |
| Advanced Settings    | 2 <del>.</del>          |                   |               |       |
| Access Control       | Network Authentication: | Open System 🚩     |               |       |
| Access Control       | Data Encryption:        | None 💌            |               |       |
| WDS Settings         | Кеу Туре:               | Hex 😒             |               |       |
|                      | Default Tx Key:         | Key 1 😒           |               |       |
|                      | WEP Passphrase:         |                   | Generate Keys |       |
|                      | Encryption Key 1:       |                   |               |       |
|                      | Encryption Key 2:       |                   |               |       |
|                      | Encryption Key 3:       | 9                 |               |       |
|                      | Encryption Key 4:       |                   |               |       |

Figure 19 Security Settings

#### Network Authentication

**Open System:** It allows any device to join the network without performing any security check.

Shared Key: Data encryption and key are required for wireless authentication.

**Legacy 802.1x**: As an IEEE standard for port-based Network Access Control, it provides the rights to access the wireless network and wired Ethernet. With User and PC identity, centralized authentication as well as dynamic key management, it controls the security risk of wireless network to the lowest. To serve the 802.1x, at least one EAP type should be supported by the RADIUS Server, AP and wireless client.

<u>WPA with RADIUS</u>: With warrant (username, password and etc.) offered by user, this kind of authentication can be realized with specific RADIUS server. This is the common way to be adopted in large enterprise network.

**WPA2 with RADIUS**: As a new version of WPA, only all the clients support WPA2, can it be available. If it is selected, AES encryption and RADIUS server is required.

**WPA&WPA2 with RADIUS**: It provides options of WPA (TKIP) or WPA2 (AES) for the client. If it is selected, the data encryption type must be TKIP + AES and the RADIUS server must be set.

**WPA-PSK**: It is a simplified WPA mode with no need for specific authentication server. In this so-called WPA Pre-Shared Key, all you have to do is just pre-enter a key in each WLAN node and this is the common way to be adopted in large and middle enterprise as well as residential network.

**WPA2-PSK**: As a new version of WPA, only all the clients support WPA2, can it be available. If it is selected, the data encryption can only be AES and the passphrase is required.

**WPA-PSK&WPA2-PSK**: It provides options of WPA (TKIP) or WPA2 (AES) encryption for the client. If it is selected, the data encryption can only be TKIP + AES and the passphrase is required.

#### Data Encryption

If data encryption is enabled, the key is required and only sharing the same key with other wireless devices can the communication be established.

None: Available only when the authentication type is open system.

64 bits WEP: It is made up of 10 hexadecimal numbers.

128 bits WEP: It is made up of 26 hexadecimal numbers.

152 bits WEP: It is made up of 32 hexadecimal numbers.

**TKIP**: Temporal Key Integrity Protocol, which is a kind of dynamic encryption, is co-used with WPA-PSK, etc.

AES: Advanced Encryption Standard, it is usually co-used with WPA2-PSK, WPA, WPA2, etc.

TKIP + AES: It allows for backwards compatibility with devices using TKIP.

Note:

- We strongly recommend you enable wireless security on your network!
- Only setting the same Authentication, Data Encryption and Key in the LEVELONE 150MBPS WIRELESS POE AP and other associated wireless devices, can the communication be established!

### **Access Control**

The Access Control appoints the authority to wireless client on accessing LEVELONE 150MBPS WIRELESS POE AP, thus a further security mechanism is provided. This function is available only under AP mode.

Open "Access Control" in "Wireless" as below.

|                   |                                                                             |                                                                                                 |                                                                                                    | Logout                   |
|-------------------|-----------------------------------------------------------------------------|-------------------------------------------------------------------------------------------------|----------------------------------------------------------------------------------------------------|--------------------------|
| Status            | System                                                                      | Wireless                                                                                        | Management                                                                                           | Tools                    |
| Basic Settings    | Wireless                                                                    | Access Contr                                                                                    | ol                                                                                                   |                          |
| Advanced Settings | If you choose 'Allowe<br>control list will be abl<br>wireless clients on th | d Listed', only those clients<br>e to connect to your Access<br>e list will not be able to conn | whose wireless MAC addresses are i<br>Point. When 'Deny Listéd' is selected<br>ect the Access Point. | n the access<br>I, these |
| Access Control »  | Access Control Mode<br>MAC Address:                                         | Disable                                                                                         |                                                                                                    |                          |
|                   |                                                                             | (Apply) (                                                                                       | Cancel                                                                                               |                          |
|                   |                                                                             | MAC Address                                                                                     | Select E                                                                                             | dit                      |
|                   |                                                                             | Delete Selected                                                                                 | Delete All Refresh                                                                                   |                          |
|                   |                                                                             |                                                                                                 |                                                                                                    |                          |

#### Figure 20 Access Control

#### Access Control Mode

If you select "**Allow Listed**", only those clients whose wireless MAC addresses are in the access control list will be able to connect to your AP. While when "**Deny Listed**" is selected, those wireless clients on the list will not be able to connect the AP.

#### MAC Address

Enter the MAC address of the wireless client that you would like to list into the access control list, click "**Apply**" then it will be added into the table at the bottom.

#### Delete Selected/All

Check the box before one or more MAC addresses of wireless client(s) that you would like to cancel, and click "**Delete Selected**" or "**Delete All**" to cancel that access control rule.

### **WDS Settings**

Extend the range of your network without having to use cables to link the Access Points by using the Wireless Distribution System (WDS): Simply put, you can link the Access Points wirelessly. Open "**WDS Settings**" in "**Wireless**" as below:

| Status                                                                                                    | System                                                                                                    | Wireless          | Management | Tools |  |  |
|----------------------------------------------------------------------------------------------------|----------------------------------------------------------------------------------------------------|-------------------|------------|-------|--|--|
| Basic Settings                                                                                                    | WDS Setting                                                                                                    |                   |            |       |  |  |
| Security Settings                                                                                                    | wbs setting                                                                                                    | 5                 |            |       |  |  |
| dvanced Settings                                                                                                    | Wireless Distribution System uses wireless media to communicate with other APs, like the<br>Ethernet does. To do this, you must set these APs in the same channel and set MAC addresses of<br>other APs which you want to communicate with in the table and then enable the WDS. This function<br>can work only in Bridge and AP. Repeater mode. |                   |            |       |  |  |
| Access Control                                                                                                    |                                                                                                    |                   |            |       |  |  |
| WDS Settings >>                                                                                                    | Local MAC Address:                                                                                                    | 00:19:70:20:fa:bc |            |       |  |  |
| home and a second second secon | Remote AP MAC Address1:                                                                                                    |                   |            |       |  |  |
|                                                                                                    | Remote AP MAC Address2:                                                                                                    |                   |            |       |  |  |
|                                                                                                    | Remote AP MAC Address3:                                                                                                    |                   |            |       |  |  |
|                                                                                                    | Remote AP MAC Address4:                                                                                                    |                   |            |       |  |  |
|                                                                                                    | _                                                                                                    |                   |            |       |  |  |
|                                                                                                    |                                                                                                    | Apply Car         | icel       |       |  |  |
|                                                                                                    |                                                                                                    |                   |            |       |  |  |

#### Figure 30 WDS Settings

Enter the MAC address of another AP you wirelessly want to connect to into the appropriate field and

click "Apply" to save settings.

![](_page_45_Picture_6.jpeg)

• WDS Settings is available only under Bridge and AP Repeater Mode.

## **Chapter 5 Management**

### **SNMP** Management

The LEVELONE 150MBPS WIRELESS POE AP supports SNMP for convenient remote management. Open "**SNMP Configuration**" in "**Management**" shown below. Set the SNMP parameters and obtain MIB file before remote management.

| Status               | System               | Wireless        | Management | Tools |
|----------------------|----------------------|-----------------|------------|-------|
| SNMP Configuration » | SNMP Co              | onfiguration    |            |       |
| Password Settings    | Use this page to set | SNMP settings.  |            |       |
| Firmware Upload      |                      |                 |            |       |
| Configuration File   | 🗹 Enable SNM         | Р               |            |       |
|                      | Protocol Version     | V3 💌            |            |       |
|                      | Server Port          | 161             |            |       |
|                      | Get Community        | public          |            |       |
|                      | Set Community        | private         |            |       |
|                      | Trap Destination     | 0.0.0.0         |            |       |
|                      | Trap Community       | public          |            |       |
|                      | Configure SNMF       | v3 User Profile |            |       |
|                      | -                    |                 |            |       |

#### Figure 31 SNMP Configuration

#### Enable SNMP

Check this box to enable SNMP settings.

#### Protocol Version

Select the SNMP version, and keep it identical on the LEVELONE 150MBPS WIRELESS POE AP and the SNMP manager.

#### Server Port

Change the server port for a service if needed; however you have to use the same port to use that service for remote management.

#### Get Community

Specify the password for the incoming Get and GetNext requests from the management station. By Chapter 5 Management Page 37 default, it is set to public and allows all requests.

#### Set Community

Specify the password for the incoming Set requests from the management station. By default, it is set to private.

Trap Destination

Specify the IP address of the station to send the SNMP traps to.

#### Trap Community

Specify the password sent with each trap to the manager. By default, it is set to public and allows all requests.

#### **Configure SNMPv3 User Profile**

For SNMP protocol version 3, you can click "Configure SNMPv3 User Profile" in blue to set the details

of SNMPv3 user. Check "Enable SNMPv3 Admin/User" in advance and make further configuration.

|                       |                                |              |            | Logout C |
|-----------------------|--------------------------------|--------------|------------|----------|
| Status                | System                         | Wireless     | Management | Tools    |
| SNMP Configuration >> | Configure SNMPv3 L             | Iser Profile |            |          |
| Password Settings     | Enable SNMPv3A                 | dmin         |            |          |
| Firmware Upload       | User Name:                     | SNMPv3Admin  | ]          |          |
| Configuration File    | Password:<br>Confirm Password: | •••••        |            |          |
|                       | Access Type:                   | Read/Write 💌 | 1.         |          |
|                       | Authentication Protocol:       | MD5 💌        |            |          |
|                       | , may r moon.                  | none S       |            |          |
|                       | Enable SNMPv3U                 | ser          |            |          |
|                       | User Name:                     | SNMPv3User   |            |          |
|                       | Password;                      |              |            |          |
|                       | Confirm Password:              |              |            |          |
|                       | Access Type:                   | Read Only 👻  |            |          |
|                       | Authentication Protocol:       | MD5 💌        |            |          |
|                       | Privacy Protocol :             | Nona         |            |          |

Figure 32 Configure SNMPv3 User Profile

#### User Name

Specify a user name for the SNMPv3 administrator or user. Only the SNMP commands carrying this user name are allowed to access the LEVELONE 150MBPS WIRELESS POE AP.

#### Password

Specify a password for the SNMPv3 administrator or user. Only the SNMP commands carrying this

password are allowed to access the LEVELONE 150MBPS WIRELESS POE AP.

Confirm Password

Input that password again to make sure it is your desired one.

• Access Type

Select "Read Only" or "Read and Write" accordingly.

Authentication Protocol

Select an authentication algorithm. SHA authentication is stronger than MD5 but is slower.

Privacy Protocol

Specify the encryption method for SNMP communication. None and DES are available.

None: No encryption is applied.

**DES**: Data Encryption Standard, it applies a 58-bit key to each 64-bit block of data.

### Password

From "**Password Settings**" in "**Management**", you can change the password to manage your LEVELONE 150MBPS WIRELESS POE AP.

Enter the new password respectively in "**New Password**" and "**Confirm Password**" fields; click "**Apply**" to save settings.

| Status               | System             | Wireless                       | Management | Tools |
|----------------------|--------------------|--------------------------------|------------|-------|
| NMP Configuration    | Passwor            | d Settings                     |            |       |
| Password Settings >> | Use this page to s | et the password of this Access | Point.     |       |
| Firmware Upload      |                    |                                |            | - ii  |
| Configuration File   | New Password:      | t:                             |            |       |
|                      | -                  |                                |            |       |
|                      |                    | Apply                          | Cancel     |       |
|                      |                    |                                |            |       |
|                      |                    |                                |            |       |
|                      |                    |                                |            |       |
|                      |                    |                                |            |       |

Figure 33 Password

![](_page_49_Picture_0.jpeg)

The password is case-sensitive and its length can not be exceed 19 characters!

### **Upgrade Firmware**

Open "Firmware Upload" in "Management" and follow the steps below to upgrade firmware locally or remotely through LEVELONE 150MBPS WIRELESS POE AP's Web:

| Status             | System                                     | Wireless                                                      | Management                                          | Tools        |
|--------------------|--------------------------------------------|---------------------------------------------------------------|-----------------------------------------------------|--------------|
| SNMP Configuration | Upgrade                                    | Firmware                                                      |                                                     | 201          |
| Fassword Settings  | This page allows yo                        | ou upgrade the device firmwa                                  | re to a new version. Please do not po               | ower off the |
| Firmware Upload ** | This page allows yo<br>device during the u | ou upgrade the device firmwa<br>pload because it may crash ti | re to a new version. Please do not po<br>he system. | ower off the |

#### Figure 34 Upgrade Firmware

- Click "Browse" to select the firmware file you would like to load;
- Click "Upload" to start the upload process;
- Wait a moment, the system will reboot after successful upgrade.

### Note:

• Do NOT cut the power off during upgrade, otherwise the system may crash!

### **Backup/ Retrieve Settings**

It is strongly recommended you back up configuration information in case of something unexpected. If tragedy hits your device, you may have an access to restore the important files by the backup. All these can be done by the local or remote computer.

Open "Configuration File" in "Management" as below:

| Status               | System,                                    | Wireless                         | Management                               | Tools       |
|----------------------|--------------------------------------------|----------------------------------|------------------------------------------|-------------|
| NMP Configuration    | Configur                                   | ation File                       |                                          |             |
| Password Settings    | This page allows yo                        | ou to save current settings to a | a file or load the settings from the fil | e which was |
| Firmware Upload      | saved previously. I<br>the device.         | Besides, you could reset the c   | urrent configuration to factory defaul   | t or reboot |
|                      |                                            |                                  |                                          |             |
| Configuration File   | Save Settings to File                      | e: Save                          |                                          |             |
| Configuration File 😕 | Save Settings to Fil<br>Load Settings from | e: Save<br>File:                 | (浏览) Upload                              |             |

#### Figure 35 Backup/Retrieve Settings

#### • **Backup Settings**

By clicking "Save", a dialog box will pop up. Save it, then the configuration file like ap.cfg will be saved to your local computer.

#### **Retrieve Settings** e

By clicking "Browse", a file selection menu will appear, select the file you want to load, like ap.cfg;

Click "Upload" to load the file. After automatically rebooting, new settings are applied.

### **Restore Factory Default Settings**

The LEVELONE 150MBPS WIRELESS POE AP provides two ways to restore the factory default

settings:

#### Restore factory default settings via Web

From "Configuration File", clicking "Reset" will eliminate all current settings and reboot your device,

then default settings are applied.

| Status                | System                               | Wireless                     | Management                                | Tools       |
|-----------------------|--------------------------------------|------------------------------|-------------------------------------------|-------------|
| NMP Configuration     | Configura                            |                              |                                           |             |
| Password Settings     |                                      | o save current settings to a | a file or load the settings from the file | e which was |
| Firmware Upload       | saved previously. Bes<br>the device. | ides, you could reset the cu | urrent configuration to factory defaul    | t or reboot |
|                       |                                      | (Favo)                       |                                           |             |
| Configuration File »  | Save Settings to File.               | Save                         |                                           |             |
| Configuration File >> | Load Settings from File              | save                         | [ ] [ ] [ ] [ ] [ ] [ ] [ ] [ ] [ ] [ ]   |             |

#### **Figure 21 Restore Settings**

#### Restore factory default settings via Reset Button

If software in LEVELONE 150MBPS WIRELESS POE AP is unexpectedly crashed and no longer reset the unit via Web, you may do hardware reset via the reset button. Press and hold the button for at least 5 seconds and then release it until the PWR LED gives a blink.

### Reboot

You can reboot your LEVELONE 150MBPS WIRELESS POE AP from "Configuration File" in "Management" as below:

Click "**Reboot**" and hit "**Yes**" upon the appeared prompt to start reboot process. This takes a few minutes.

| Status             | System                                                                                                    | Wireless                     | Management                                           | Tools       |
|--------------------|----------------------------------------------------------------------------------------------------|------------------------------|------------------------------------------------------|-------------|
| SNMP Configuration | Configura                                                                                                    | tion Eile                    |                                                      |             |
| Password Settings  |                                                                                                    | to save current settings to  | a file or load the settings from the fil             | e which was |
|                    |                                                                                                    |                              |                                                      |             |
| Firmware Upload    | saved previously. Bes                                                                                              | sides, you could reset the c | current configuration to factory defaul              | t or reboot |
| Firmware Upload    | saved previously. Bes<br>the device.<br>Save Settings to File:                                                     | sides, you could reset the c | urrent configuration to factory defaul               | t or reboot |
| Firmware Upload    | saved previously. Bes<br>the device.<br>Save Settings to File:<br>Load Settings from Fil                           | e:                           | current configuration to factory defaul<br>阅览 Upload | t or reboot |
| Firmware Upload    | saved previously. Bes<br>the device.<br>Save Settings to File:<br>Load Settings from Fil<br>Reset Settings to Defa | e:                           | current configuration to factory defaul<br>阅览        | t or reboot |

![](_page_51_Figure_6.jpeg)

## System Log

System log is used for recording events occurred on the LEVELONE 150MBPS WIRELESS POE AP,

including station connection, disconnection, system reboot and etc.

Open "System Log" in "Tools" as below.

| Status        | System                     |                                                                      | Wireless                                                                                                    | Management                                                                                                    | Tool |
|---------------|----------------------------|----------------------------------------------------------------------|----------------------------------------------------------------------------------------------------|----------------------------------------------------------------------------------------------------|------|
| System Log »  | Swata                      |                                                                      |                                                                                                    |                                                                                                    |      |
| Site Survey   | Syste                      | т сод                                                                | 4 - 1                                                                                                    |                                                                                                    |      |
| Ding Watchdog | Use this pag               | je to set remo                                                       | ote log server and show th                                                                                                    | e system log.                                                                                                    | 5    |
| Ping watchdog | Remote S                   | vslog Serv                                                           | er:                                                                                                    |                                                                                                    |      |
|               | -                          |                                                                      |                                                                                                    |                                                                                                    |      |
|               | Enable                     | Remote Syste                                                         | og                                                                                                    |                                                                                                    |      |
|               | IP Address                 |                                                                      | 0.0.0                                                                                                    |                                                                                                    |      |
|               | Port                       |                                                                      | 514                                                                                                    |                                                                                                    |      |
|               |                            | Time                                                                 | Apply Ca                                                                                                    | incel                                                                                                    |      |
|               | #                          | nine                                                                 | Source                                                                                                    | message                                                                                                    |      |
|               |                            | 00:00:18                                                             | 00.19:70:27:EB:E7                                                                                                    | WLAN Service stopped.                                                                                                    |      |
|               | 1                          | 00:00:40                                                             | The second second |                                                                                                    |      |
|               | 2                          | 00:00:18                                                             | 00:19:70:27:EB:E7                                                                                                    | WLAN service stated.                                                                                                    |      |
|               | 2                          | 00:00:18                                                             | 00:19:70:27:EB:E7<br>00:19:70:27:EB:E7                                                                                                    | WLAN service started.                                                                                                    |      |
|               | 2<br>3<br>4                | 00:00:18<br>00:00:18<br>00:00:18<br>00:00:18                         | 00:19:70:27:EB:E7<br>00:19:70:27:EB:E7<br>00:19:70:27:EB:E7<br>00:19:70:27:EB:E7                                                                                                    | WLAN service started.<br>WLAN service started.                                                                            |      |
|               | 2<br>3<br>4<br>5           | 00:00:18<br>00:00:18<br>00:00:18<br>00:00:18<br>00:00:18             | 00:19:70:27:EB:E7<br>00:19:70:27:EB:E7<br>00:19:70:27:EB:E7<br>00:19:70:27:EB:E7<br>00:19:70:27:EB:E7                                                                                                    | WLAN service stopped.<br>WLAN service started.<br>WLAN service stopped.                                                   |      |
|               | 1<br>2<br>3<br>4<br>5<br>6 | 00:00:18<br>00:00:18<br>00:00:18<br>00:00:18<br>00:00:18<br>00:00:19 | 00:19:70:27:EB:E7<br>00:19:70:27:EB:E7<br>00:19:70:27:EB:E7<br>00:19:70:27:EB:E7<br>00:19:70:27:EB:E7                                                                                                    | WLAN service stopped.<br>WLAN service stopped.<br>WLAN service stopped.<br>WLAN service stopped.<br>WLAN service started. |      |

#### Figure 38 System Log

Remote Syslog Server

Enable Remote Syslog: Enable System log to alert remote server.

**IP Address:** Specify the IP address of the remote server.

**Port**: Specify the port number of the remote server.

### **Site Survey**

Only available under Wireless Client mode, site survey allows you to scan all the APs within coverage.

Open "Site Survey" in "Tools" as below and select the desired AP to connect.

|               | Wire                              | less Bro                                                                    | oadban                                        | d Access P                                                                                                    | oint                                                |                                                                                   | Logou                                  |
|---------------|-----------------------------------|-----------------------------------------------------------------------------|-----------------------------------------------|----------------------------------------------------------------------------------------------------|-----------------------------------------------------|-----------------------------------------------------------------------------------|----------------------------------------|
| Status        | System                            |                                                                             | Wireles                                       | s Mai                                                                                                    | nagement                                            |                                                                                   | Tools                                  |
| System Log    | Wire                              | less Sit                                                                    | e Surv                                        | vey                                                                                                    |                                                     |                                                                                   |                                        |
| Ping Watchdog | This page<br>could choo           | provides tool to<br>ose to connect i                                        | scan the wire<br>t manually wh                | eless network. If any Ad<br>en client mode is enabl                                                                                                 | ccess Point or<br>ed.                               | IBSS is found                                                                     | d, you                                 |
| Ping Watchdog | This page<br>could choo<br>Select | provides tool to<br>ose to connect i<br>SSID                                | c scan the wire<br>t manually wh<br>Channel   | eless network, If any Ad<br>en client mode is enabl<br>MAC Address                                                                                  | wireless<br>Mode                                    | IBSS is found<br>Signal<br>Strength                                               | d, you<br>Security                     |
| Ping Watchdog | This page<br>could choo<br>Select | provides tool to<br>ose to connect i<br>SSID<br>MISVOIP                     | c scan the wire<br>t manually wh              | eless network. If any Ad<br>en client mode is enabl<br>MAC Address<br>00:60:b3:35:92:59                                                             | Wireless<br>Mode<br>b/g                             | IBSS is found<br>Signal<br>Strength<br>-68                                        | d, you<br>Security<br>WEP              |
| Ping Watchdog | Select                            | provides tool to<br>ose to connect i<br>SSID<br>MISVOIP<br>7F-MIS           | Channel                                       | eless network. If any Ar<br>en client mode is enabl<br>MAC Address<br>00:60:b3:35:92:59<br>00:0f:b5:03:ff:82                                        | Wireless<br>Mode<br>b/g<br>b/g                      | Signal<br>Strength<br>-68<br>-47                                                  | Security<br>WEP<br>NONE                |
| Ping Watchdog | Select                            | provides tool to<br>ose to connect i<br>SSID<br>MISVOIP<br>7F-MIS<br>sirius | Channel 1 1 1 1 1 1 1 1 1 1 1 1 1 1 1 1 1 1 1 | eless network. If any Ar<br>en client mode is enabl<br>MAC Address<br>00:60:b3:35:92:59<br>00:0f:b5:03:ff:82<br>00:21:a0:03:b8:c0                   | Wireless<br>Mode<br>b/g<br>b/g<br>b/g               | Signal<br>Strength<br>-68<br>-47<br>-95                                           | Security<br>WEP<br>NONE<br>WPA         |
| Ping Watchdog | Select                            | SSID<br>MISVOIP<br>7F-MIS<br>sirius<br>MIS-AP1                              | Channel<br>1<br>11<br>11<br>11<br>10          | eless network. If any Aven client mode is enable<br>MAC Address<br>00:60:b3:35:92:59<br>00:0f:b5:03:ff:82<br>00:21:a0:03:b8:c0<br>00:07:40:e8:ae:8e | Wireless<br>Mode<br>b/g<br>b/g<br>b/g<br>b/g<br>b/g | Signal           Strength           -68           -47           -95           -69 | Security<br>WEP<br>NONE<br>WPA<br>NONE |

### **Ping Watch Dog**

If you mess your connection up and cut off your ability the log in to the unit, the ping watchdog has a chance to reboot due to loss of connectivity.

|                  | 1944                                                         |                      | 1 1 1 1 1 1 1 1 1 1 1 1 1 1 1 1 1 1 1 1        | 100            |
|------------------|--------------------------------------------------------------|----------------------|------------------------------------------------|----------------|
| Status           | System                                                       | Wireless             | Management                                     | Tools          |
| System Log       |                                                              |                      |                                                |                |
| Site Survey      | Ping Watchd                                                  | og                   |                                                |                |
|                  | This page provides a tool to<br>specified value, the watchdo | configure the Ping W | /atchdog. If the failcount of the Pin<br>rice. | g reaches to a |
| Ping Watchdog >> |                                                              |                      |                                                |                |
|                  | Enable Ping Watchdog                                         |                      |                                                |                |
|                  | IR Address to Disc                                           | 192.168.1.10         |                                                |                |
|                  | IP Address to Ping                                           |                      |                                                |                |
|                  | Ping Interval                                                | 300 s                | seconds                                        |                |
|                  | Ping Interval<br>Startup Delay                               | 300 s                | seconds<br>seconds                             |                |

#### Ping Watchdog

**<u>Enable Ping Watchdog</u>**: To activate ping watchdog, check this checkbox.

**IP Address to Ping**: Specify the IP address of the remote unit to ping.

**Ping Interval**: Specify the interval time to ping the remote unit.

Startup Delay: Specify the startup delay time to prevent reboot before the LEVELONE 150MBPS

WIRELESS POE AP is fully initialized.

Failure Count To Reboot: If the ping timeout packets reached the value, the LEVELONE

150MBPS WIRELESS POE AP will reboot automatically.

## **Chapter 6 Status**

## View LEVELONE 150MBPS WIRELESS POE AP Basic Information

Open "**Information**" in "**Status**" to check the basic information of LEVELONE 150MBPS WIRELESS POE AP, which is read only. Click "**Refresh**" at the bottom to have the real-time information.

| Status           | System                 | Wireless                    | Management              | Tools |
|------------------|------------------------|-----------------------------|-------------------------|-------|
| Information >>   |                        |                             |                         |       |
| hannahannahan)   | Information            | 1 I                         |                         |       |
| Connections      | This page shows the cu | rrent status and some basic | settings of the device. |       |
| Network Flow     |                        |                             |                         |       |
| Hetwork From     | System Informatio      | 0                           |                         |       |
| Bridge Table     | System monutes         |                             |                         |       |
| ADD T-LL         | Model Name             | an 20febe                   |                         |       |
| ARP Table        | MAC Address            | 00:19:70:20:fs              | the                     |       |
| DHCP Client List | Country/Region         | United States               |                         |       |
|                  | Firmware Version       | 2.0.1                       |                         |       |
|                  | LAN Settings           |                             |                         |       |
|                  | IP Address             | 192.168.1.1                 |                         |       |
|                  | Subnet Mask            | 255.255.255.0               | )                       |       |
|                  | Gateway IP Address     | 0.0.0                       |                         |       |
|                  | MAC Address            | 00:19:70:20:fa              | a:bc                    |       |

Figure 22 Basic Information

### **View Association List**

Open "Association List" in "Connection" from "Status" to check the information of associated wireless

clients. All is read only. Click "Refresh" at the bottom to view the current association list.

| Status                         | System                                                 | Wireless                                     | Mar            | nagement                                         | Tools |
|--------------------------------|--------------------------------------------------------|----------------------------------------------|----------------|--------------------------------------------------|-------|
| Information                    |                                                        |                                              |                |                                                  |       |
|                                |                                                        |                                              |                |                                                  |       |
| Connections »                  | Association<br>This table shows the MAG                | LISt<br>Address, IP Address an               | nd RSSI for ea | ch associated wireless clien                     | ıt.   |
| Connections »<br>Network Flow  | Association<br>This table shows the MAG                | List<br>Address, IP Address a                | nd RSSI for ea | ch associated wireless clien                     | ıt    |
| Connections >><br>Network Flow | Association<br>This table shows the MAG<br>MAC Address | List<br>Address, IP Address an<br>IP Address | nd RSSI for ea | ch associated wireless clien<br>Association Time | 1t.   |

![](_page_54_Figure_9.jpeg)

### **View Network Flow Statistics**

Open "Network Flow" in "Status" to check the data packets received on and transmitted from the

wireless and Ethernet ports. Click "Refresh" to view current statistics.

| Status          | System          | Wi              | reless                      | Management                       | Tools  |
|-----------------|-----------------|-----------------|-----------------------------|----------------------------------|--------|
| Information     | Netwo           | гк <b>н</b> іоw | Statistics                  |                                  |        |
| Connections     | Ethernet netwo  | vorks.          | inters for transmission and | a reception regarding to wireles | is and |
| Network Flow >> | Poll Interval : | 5               | (0-65534) sec Set 1         | Interval Stop                    |        |
| Bridge Table    | Wire            | less LAN        |                             |                                  |        |
|                 | 1               |                 | Received                    | Transmitted                      |        |
| ARP Table       | Unic            | cast Packets    | 121                         | 0                                |        |
| HCP Client List | Broa            | adcast Packets  | 116                         | 2                                |        |
|                 | Mult            | ticast Packets  | 264                         | 0                                |        |
|                 | Tota            | al Packets      | 501                         | 2                                |        |
|                 | Tota            | al Bytes        | 50332                       | 170085                           |        |
|                 | Ether           | rnet            |                             |                                  |        |
|                 |                 |                 | Received                    | Transmitted                      |        |
|                 | Tota            | al Packets      | 4608                        | 6896                             |        |
|                 | Tota            | al Bytes        | 387447                      | 998514                           |        |

Figure 24 Network Flow Statistics

#### Poll Interval

Specify the refresh time interval in the box beside "**Poll Interval**" and click "**Set Interval**" to save settings. "**Stop**" helps to stop the auto refresh of network flow statistics.

## **View Bridge Table**

Open "Bridge Table" in "Status" as below. Click "Refresh" to view current connected status..

| Status         | System             | Wirele                | 55        | Management  | Tools |
|----------------|--------------------|-----------------------|-----------|-------------|-------|
| Information    | Deides T           | ahle.                 |           |             |       |
| Connections    | This table shows b | adre<br>oridge table. |           |             |       |
| Network Flow   |                    | 117                   |           |             |       |
| Prideo Toblo   | MAC                | Address               | Interface | Ageing Time | er(s) |
| bridge rable s | 00-0c-7            | 76-59-86-e2           | LAN       | 0.00        |       |
| ARP Table      | 00-19-             | 70-20-fa-bc           | Bridge    |             |       |
|                |                    |                       |           |             |       |

![](_page_56_Figure_1.jpeg)

### **View ARP Table**

Open "ARP Table" in "Status" as below. Click "Refresh" to view current table.

|              | System             | Wir        | eless Mar         | nagement  | Tool |
|--------------|--------------------|------------|-------------------|-----------|------|
| Information  |                    |            |                   |           |      |
| Connections  | This table shows A | ARP table. |                   |           |      |
| Network Flow | -                  |            |                   | S         |      |
| Dalas Tabl   | IP /               | Address    | MAC Address       | Interface | I)   |
| Bridge Table | 192                | .168.1.2   | 00.60 B3 CD FF F2 | br0       |      |
|              | 100                | 168 0 264  | 00-00-00-00-00-00 | eth0      |      |
|              | 400                | 169 0 264  | 00-00-00-00-00-00 | eth0      |      |

![](_page_56_Figure_5.jpeg)

### **View Active DHCP Client Table**

Open "DHCP Client List" in "Status" as below to check the assigned IP address, MAC address and

time expired for each DHCP leased client. Click "Refresh" to view current table.

| Status                                      | System W                              | ireless Mar                                   | agement                    | Tools |
|---------------------------------------------|---------------------------------------|-----------------------------------------------|----------------------------|-------|
| Information                                 |                                       | Hand Table                                    |                            |       |
|                                             | ACTIVE DHCP C                         | lient lable                                   |                            |       |
| Connections                                 | This table shows the perioded         | Paddress MAC address and tin                  | an evolved for each DHCP I | ancad |
| Connections<br>Network Flow                 | This table shows the assigned client. | P address, MAC address and tin                | ne expired for each DHCP I | eased |
| Connections<br>Network Flow<br>Bridge Table | This table shows the assigned client. | P address, MAC address and tin<br>MAC Address | ne expired for each DHCP I | eased |

Figure 44 DHCP Client Table

## **Chapter 7 Troubleshooting**

This chapter provides troubleshooting procedures for basic problems with the LEVELONE 150MBPS WIRELESS POE AP. For warranty assistance, contact your service provider or distributor for the process.

#### Q 1. How to know the MAC address of LEVELONE 150MBPS WIRELESS POE AP?

MAC Address distinguishes itself by the unique identity among network devices. There are two ways available to know it.

• Each device has a label posted with the MAC address. Please refer below.

![](_page_58_Figure_5.jpeg)

#### Figure 25 MAC Address

On the LEVELONE 150MBPS WIRELESS POE AP Web-based management interface, you can view the MAC Address from "<u>View</u> LEVELONE 150MBPS WIRELESS POE AP <u>Basic</u> <u>Information</u>".

#### Q 2. What if I would like to reset the unit to default settings?

You may restore factory default settings in "Configuration File" from "Management".

#### Q 3. What if I would like to backup and retrieve my configuration settings?

You may do the backup by generating a configuration file or retrieve the settings you have backed up previously in "**Configuration File**" from "**Management**".

#### Q 4. What if I can not access the Web-based management interface?

Please check the followings:

• Check whether the power supply is OK; Try to power on the unit again.

- Check whether the IP address of PC is correct (in the same network segment as the unit);
- Login the unit via other browsers such as Firefox.
- Hardware reset the unit.

# Q 5. What if the wireless connection is not stable after associating with an AP under wireless client mode?

- Since the LEVELONE 150MBPS WIRELESS POE AP comes with a built-in directional antenna, it is recommended make the LEVELONE 150MBPS WIRELESS POE AP face to the direction where the AP is to get the best connection quality.
- In addition, you can start "Site Survey" in "Wireless Basic Settings" to check the signal strength. If it is weak or unstable (The smaller the number is, the weaker the signal strength is.), please join other available AP for better connection.

## **Appendix A. ASCII**

WEP can be configured with a 64-bit, 128-bit or 152-bit Shared Key (hexadecimal number or ACSII).

As defined, hexadecimal number is represented by 0-9, A-F or a-f; ACSII is represented by 0-9, A-F,

a-f or punctuation. Each one consists of two-digit hexadecimal.

| ASCII     | Hex        | ASCII     | Hex        | ASCII     | Hex        | ASCII     | Hex        |
|-----------|------------|-----------|------------|-----------|------------|-----------|------------|
| Character | Equivalent | Character | Equivalent | Character | Equivalent | Character | Equivalent |
| !         | 21         | 9         | 39         | Q         | 51         | i         | 69         |
| "         | 22         |           | 3A         | R         | 52         | j         | 6A         |
| #         | 23         | •         | 3B         | S         | 53         | k         | 6B         |
| \$        | 24         | <         | 3C         | Т         | 54         | -         | 6C         |
| %         | 25         | II        | 3D         | U         | 55         | m         | 6D         |
| &         | 26         | >         | 3E         | V         | 56         | n         | 6E         |
| 6         | 27         | ?         | 3F         | W         | 57         | 0         | 6F         |
| (         | 28         | @         | 40         | Х         | 58         | р         | 70         |
| )         | 29         | А         | 41         | Υ         | 59         | q         | 71         |
| *         | 2A         | В         | 42         | Z         | 5A         | r         | 72         |
| +         | 2B         | С         | 43         | [         | 5B         | S         | 73         |
| ,         | 2C         | D         | 44         | ١         | 5C         | t         | 74         |
| -         | 2D         | Е         | 45         | ]         | 5D         | u         | 75         |
|           | 2E         | F         | 46         | ٨         | 5E         | V         | 76         |
| /         | 2F         | G         | 47         | -         | 5F         | W         | 77         |
| 0         | 30         | Н         | 48         | `         | 60         | х         | 78         |
| 1         | 31         | _         | 49         | а         | 61         | у         | 79         |
| 2         | 32         | J         | 4A         | b         | 62         | Z         | 7A         |
| 3         | 33         | К         | 4B         | С         | 63         | {         | 7B         |
| 4         | 34         | L         | 4C         | d         | 64         |           | 7C         |
| 5         | 35         | М         | 4D         | е         | 65         | }         | 7D         |
| 6         | 36         | N         | 4E         | f         | 66         | ~         | 7E         |
| 7         | 37         | 0         | 4F         | g         | 67         |           |            |
| 8         | 38         | Р         | 50         | h         | 68         |           |            |

#### Table 2 ACSII

## **Appendix B. GPL Declamation**

#### PUBLIC SOFTWARE DECLAMATION

In the software we delivered, there may contains some public software, if it is, please read below carefully:

#### 1. Definition

"**Public Software**", when applicable, shall mean that portion of the Licensed Software, in source code form, set forth in the below Table, and provided under the terms set forth in <u>the Section 5</u>, the indicated website, the complete license terms can be found.

"Public Software" shall mean each of:

(a) any computer code that contains, or is derived in any manner (in whole or in part) from, any computer code that is distributed as open source software (e.g. Linux) or similar licensing or distribution models; and

(b) any software that requires as a condition of use, modification and/or distribution of such software that such software or other software incorporated into, derived from or distributed with such software (i) be disclosed or distributed in source code form, (ii) be licensed for the purpose of making derivative works, or (iii) be redistributable at no charge.

Public Software includes, without limitation, software licensed or distributed under any of the following licenses or distribution models, or licenses or distribution models similar to any of the following: (1) GNU's General Public License (GPL) or Lesser/Library GPL (LGPL); (2) the Artistic License (e.g., PERL); (3) the Mozilla Public License; (4) the Netscape Public License; (5) the Sun Community Source License (SCSL); (6) the Sun Industry Source License (SISL); and (7) the Apache Software license.

#### 2.

#### **Limited Use**

Any Public Software provided under the agreement shall be subject to the licenses, terms and

conditions of its model. Licensee hereby agrees to comply with the terms and conditions applicable to any such Public Software, as set forth in <u>its presentation on website</u>.

#### 3. Limited Liability

The supplier hereby express that the supplier shall have no liability for any costs, loss or damages resulting from Licensee's breach of the terms and conditions applicable to use, conversion or combination of the licensed software with or into Public Software.

#### 4. NO WARRANTY

This program or licensed software is distributed in the hope that it will be useful, but WITHOUT ANY WARRANTY. THE PROGRAM "AS IS" WITHOUT WARRANTY OF ANY KIND, EITHER EXPRESSED OR IMPLIED, INCLUDING, BUT NOT LIMITED TO, THE IMPLIED WARRANTIES OF MERCHANTABILITY AND FITNESS FOR A PARTICULAR PURPOSE. THE ENTIRE RISK AS TO THE QUALITY AND PERFORMANCE OF THE PROGRAM IS WITH LICENSEE.

#### 5. Public Software Name and Description

| Program | <b>Copy Right Description</b> | Origin       | Licenses or Distribution | License Terms      |
|---------|-------------------------------|--------------|--------------------------|--------------------|
| Name    |                               | Sour Code    | Models or its special    | Website            |
|         |                               |              | license terms            | Reference          |
| Redboot | Copyright (C) 1998,           | ftp://ftp.ge | eCos License             | http://sources.re  |
|         | 1999, 2000, 2001, 2002,       | s.redhat.c   |                          | dhat.com/ecos/e    |
|         | 2003 Red Hat, Inc.            | om/private   |                          | cos-license/       |
|         |                               | /gnupro-xs   |                          |                    |
|         |                               | cale-03042   |                          |                    |
|         |                               | 2/redboot-i  |                          |                    |
|         |                               | ntel-xscale  |                          |                    |
|         |                               | -030630.tar  |                          |                    |
|         |                               | .Z           |                          |                    |
| Busybox |                               | http://www   | GNU GENERAL PUBLIC       | http://www.gnu.o   |
|         |                               | .busybox.    | LICENSE Version 2        | rg/licenses/old-li |
|         |                               | net/downl    |                          | censes/gpl-2.0.ht  |
|         |                               | oads/busy    |                          | ml                 |
|         |                               | box-1.01.ta  |                          |                    |
|         |                               | r.bz2        |                          |                    |
| brctl   | Copyright (C) 2000            | http://nchc  | GNU GENERAL PUBLIC       | http://www.gnu.o   |

#### Table 3 Public Software Name and Description

|           | Lennert Buytenhek                         | .dl.sourcef   | LICENSE Version 2  | rg/licenses/old-li |
|-----------|-------------------------------------------|---------------|--------------------|--------------------|
|           |                                           | orge.net/s    |                    | censes/gpl-2.0.ht  |
|           |                                           | ourceforg     |                    | ml                 |
|           |                                           | e/bridge/br   |                    |                    |
|           |                                           | idge-utils-   |                    |                    |
|           |                                           | 1.0.6.tar.gz  |                    |                    |
| dropbear  | Copyright (c)                             | http://matt.  | GNU GENERAL PUBLIC | http://www.gnu.o   |
|           | 2002-2006 Matt                            | ucc.asn.au    | LICENSE Version 2  | rg/licenses/old-li |
|           | Johnston                                  | /dropbear/    |                    | censes/gpl-2.0.ht  |
|           | Portions copyright (c)                    | dropbear-     |                    | ml                 |
|           | 2004 Mihnea                               | 0.51.tar.bz   |                    |                    |
|           | Stoenescu                                 | 2             |                    |                    |
| hostapd   | Copyright (c)                             | http://host   | GNU GENERAL PUBLIC | http://www.gnu.o   |
|           | 2002-2006, Jouni                          | ap.epitest.   | LICENSE Version 2  | rg/licenses/old-li |
|           | Malinen                                   | fi/releases/  |                    | censes/gpl-2.0.ht  |
|           | <jkmaline@cc.hut.fi></jkmaline@cc.hut.fi> | hostapd-0.    |                    | ml                 |
|           | and                                       | 4.8.tar.gz    |                    |                    |
|           | contributors                              |               |                    |                    |
| wpa_sup   | Copyright (c)                             | http://host   | GNU GENERAL PUBLIC | http://www.gnu.o   |
| plicant   | 2003-2005, Jouni                          | ap.epitest.   | LICENSE Version 2  | rg/licenses/old-li |
|           | Malinen                                   | fi/releases/  |                    | censes/gpl-2.0.ht  |
|           | <jkmaline@cc.hut.fi></jkmaline@cc.hut.fi> | wpa_suppl     |                    | ml                 |
|           | and                                       | icant-0.4.7.  |                    |                    |
|           | contributors                              | tar.gz        |                    |                    |
| mtdutil   |                                           | ftp://ftp.uk. | GNU GENERAL PUBLIC | http://www.gnu.o   |
|           |                                           | linux.org/p   | LICENSE Version 2  | rg/licenses/old-li |
|           |                                           | ub/people/    |                    | censes/gpl-2.0.ht  |
|           |                                           | dwmw2/mt      |                    | ml                 |
|           |                                           | d/cvs/mtd/    |                    |                    |
|           |                                           | util/         |                    |                    |
| ntpclient | Copyright 1997, 1999,                     | http://dooli  | GNU GENERAL PUBLIC | http://www.gnu.o   |
|           | 2000, 2003 Larry                          | ttle.icarus.  | LICENSE Version 2  | rg/licenses/old-li |
|           | Doolittle                                 | com/ntpcli    |                    | censes/gpl-2.0.ht  |
|           |                                           | ent/ntpclie   |                    | ml                 |
|           |                                           | nt_2003_1     |                    |                    |
|           |                                           | 94.tar.gz     |                    |                    |
| procps    | Author: Albert Cahalan,                   | http://proc   | GNU GENERAL PUBLIC | http://www.gnu.o   |
|           | Michael K. Johnson,                       | ps.sourcef    | LICENSE Version 2  | rg/licenses/old-li |
|           | Jim Warner, etc.                          | orge.net/p    | GNU LIBRARY        | censes/gpl-2.0.ht  |
|           |                                           | rocps-3.2.    | GENERAL PUBLIC     | ml                 |
|           |                                           | 7.tar.gz      | LICENSE Version 2  | http://www.gnu.o   |
|           |                                           |               |                    | rg/licenses/old-li |
|           |                                           |               |                    | censes/library.ht  |
|           |                                           |               |                    | ml                 |

| vsftpd | Author: Chris Evans | ftp://vsftpd  | GNU GENERAL PUBLIC | http://www.gnu.o   |
|--------|---------------------|---------------|--------------------|--------------------|
|        |                     | .beasts.or    | LICENSE Version 2  | rg/licenses/old-li |
|        |                     | g/users/ce    |                    | censes/gpl-2.0.ht  |
|        |                     | vans/vsftp    |                    | ml                 |
|        |                     | d-1.1.2.tar.  |                    |                    |
|        |                     | gz            |                    |                    |
| linux  |                     | ftp://ftp.ker | GNU GENERAL PUBLIC | http://www.gnu.o   |
|        |                     | nel.org/pu    | LICENSE Version 2  | rg/licenses/old-li |
|        |                     | b/linux/ker   |                    | censes/gpl-2.0.ht  |
|        |                     | nel/v2.6/lin  |                    | ml                 |
|        |                     | ux-2.6.20.3   |                    |                    |
|        |                     | .tar.bz2      |                    |                    |